**Clinical Simulation Center of Las Vegas** 

# **Standard Operating Procedures**

## **Clinical Education Assistant**

Version 1

| I.  | Introduction                          | . 3 |
|-----|---------------------------------------|-----|
| II. | Purpose                               | . 3 |
| III | Responsibilities                      | . 3 |
| IV  | Simulation Laboratory                 | . 4 |
|     | A. Schedules.                         | . 4 |
|     | B. Sim Control.                       | . 4 |
|     | C. Turning on Manikin.                | . 4 |
|     | D. Staging Scenarios.                 | . 4 |
|     | E. Break down of Staged Scenario.     | . 4 |
|     | F. Room Orientation                   | . 5 |
|     | G. Setting up a Simulation Scenario.  | . 5 |
|     | H. Taking down a Simulation Scenario. | . 5 |
|     | I. Manikin Maintenance.               | . 5 |
|     | J. Accessing Videos                   | . 6 |
|     | K. Creating Users                     | . 6 |
| II. | Clinical Skills Laboratory.           | . 6 |
|     | A. Request for Syllabi                | . 6 |
|     | B. Equipment Request Forms            | . 6 |
|     | C. Pre-semester functions.            | . 6 |
|     | D. UNLV Student Folders               | . 7 |
| III | Standardized Patient Laboratory       | . 7 |
|     | A. Request for Syllabi                | . 7 |

| B. Equipment Request Forms.         |  |
|-------------------------------------|--|
| C. SP Hall Maintenance/Restock      |  |
| D. Proctoring                       |  |
| Appendix                            |  |
| SimMan 3G Setup                     |  |
| SimMan 3G Shut down Steps           |  |
| SimMan Laptop Steps                 |  |
| Gaumard Setup                       |  |
| Recording Session in B-Line         |  |
| Debrief Room Setup:                 |  |
| Shutting Down A/V Systems:          |  |
| Checklist for Room Introduction     |  |
| Break down of Staged Scenario       |  |
| SimBridge – Creating Users          |  |
| Accessing Videos via Remote Access: |  |
| Student Folder Documents            |  |

- I. Introduction: The position of the *Clinical Education Assistant* is to provide technical and non-technical support for the Clinical Simulation Center of Las Vegas (CSCLV) staff and faculty members. The primary responsibilities are to work with the Simulation Technician(s), Skills Laboratory Coordinator, and the Standardized Patient Coordinator to help ensure the laboratories, equipments, and supplies are appropriately stocked and setup according to requests provided by each school which includes the University of Nevada Las Vegas (UNLV) School of Nursing, University of Nevada School of Medicine (UNSOM), and Nevada State College (NSC).
- II. Purpose: The purpose of this document is to provide a detailed standardized operating protocol to ensure all duties of the Clinical Education Assistant are successfully performed.
- III. Responsibilities: Managing time to work alongside the Simulation Technician(s), Skills Laboratory Coordinator, and the Standardized Patient Coordinator is crucial. To ensure all duties are completed, it is important to attain all schedules and syllabi's prior to each semester from the Technician(s) and Coordinators from each area. Additionally, this will also give a general idea of how time needs to be managed for setups, breakdowns, or providing support in each area of the facility.

- IV. Simulation Laboratory: This area encompasses rooms in the simulation hall: LDR, Sim 1, Sim 2, Peds, and ED. All requests for setups for the simulation area are provided to the Simulation Technician(s).
  - A. Schedules: All verified simulation schedules are posted on the bulletin board located in the Simulation Hall in addition to the Google calendar. Discuss scheduled dates with the Simulation Technician(s) where help will be needed. Multiple simulations may take place simultaneously. On such days, check schedules of the Skills and SP Hall and arrange with each Coordinator of tasks needed for completion for scheduled lab(s). Providing assistance in simulation is given priority on days where multiple simulations are schedule simultaneously.
  - B. **Sim Control**: The control center for running simulations. This area is also the hub of where all supplies and simulation scenarios are stored. This area needs to be maintained throughout the semester. i.e.: Getting rid of unnecessary paper work left by instructors or setting aside documents for them to pick at a later time.
  - C. **Turning on Manikin**: Depending on the manikin being used, refer to the Appendix for the methodology to turn on a specific manikin model.
  - D. Staging Scenarios: Plastic boxes stored in Sim Control contain documents to stage a scenario. Refer to Appendix: Staging the Scenario.
  - E. Break down of Staged Scenario: All items used in the scenario will be placed back in the plastic box. All other items, such as equipment or moulage will be stored in its appropriate location(s).

- F. Room Orientation: A proper room orientation provides student and faculty members with the essential functionalities of the manikin and supplies contained in the room. A brief checklist is located by each station in Sim Control; refer to Appendix: Checklist for Room Introduction.
- G. **Setting up a Simulation Scenario**: The following is a guideline of the steps to be taken when setting up a scenario on any given simulation day. Refer to the appropriate Appendix for a detailed step-by-step guide.
  - 1. On a simulation day, turn on the appropriate manikin
  - 2. Turn on the manikin laptop
  - Setup B-line for a recording session (Appendix: Recording Session in B-Line)
  - 4. Setup debrief room (Appendix: Debrief Room Setup)
- H. **Taking down a Simulation Scenario**: The following is a guideline of the steps to be taken once the simulation has ended.
  - 1. Turn off the manikin. Refer to the Appendix for guidelines on shutting down the appropriate manikin.
  - 2. Shut down A/V systems (Appendix: Shutting Down A/V Systems)
  - Break down the staged scenario and put away all supplies in its appropriate boxes and locations. Refer to Appendix: Break down of Staged Scenario.
- I. **Manikin Maintenance**: Manikins need to be maintained throughout the semester and after each simulation session. Use Sani-Cloths to wipe down the manikins and Goo Gone to take out any sticky residue.

- J. Accessing Videos: Faculty may inquire about viewing simulation videos via remote access. Refer to Appendix: Accessing Videos via Remote Access.
- K. Creating Users: Occasionally, the need to create new users for faculty may be assigned if the IT Technician or Simulation Technician(s) is not available.
   Refer to Appendix: Sim Bridge Creating Users.
- L. **Restocking Sim Labs**: At the end of each simulation session rooms will need to be restocked for all supplies used.
- II. Clinical Skills Laboratory: This area encompasses rooms 114, 119, and 120.
   All requests for setups for the skill area are provided to the Clinical Skills
   Coordinator. To ensure all laboratories are appropriately setup, it is vital to
   collaborate with the Clinical Skills Coordinator throughout the semester.
  - A. **Request for Syllabi**: E-mail the Clinical Skills Coordinator to attain the course schedules from each school.
  - B. Equipment Request Forms: E-mail the Clinical Skills Coordinator to attain the equipments requests from each school. A digital or hard copy may be provided. The request forms serve as a guideline of how each laboratory needs to be setup per request of the instructor. The amount of supplies and equipment will be provided in this form.
  - C. Pre-semester functions: These duties must be completed to the start of each semester. This includes manikin maintenance, equipment maintenance, and restocking of labs. Note: Semester start dates vary for each school, thus, all duties must be completed for the earlier start date.

D. UNLV Student Folders: At the start of every new semester (Fall, Spring, Summer), student folders for the skills lab needs to be created for the UNLV Level 1 entering students. A finalized roster of all entering students needs to be obtained from the BSN Level Coordinator. They will direct you to the Administrative Assistant, and a list of students will be e-mailed. The folder will contain the student's name, essential documents for taking vitals and sample references of charts that they will need to get familiarized before entering clinicals. The student folders will be located in Room 120 in the anter room in the black filing drawer labeled "Student Folders". Refer to

#### **Appendix: Student Folder Documents.**

- E. Semester Functions: Skills labs need to be maintained throughout the semester. Wipe down of counters, maintenance of manikins, trainers, and equipment as needed throughout the semester. Stock labs appropriately as needed.
- III. Standardized Patient Laboratory: This area encompasses the Standardized Patient (SP) Hall (room 126). All requests for setups for the SP area are provided to the Clinical Skills Coordinator and the Standardized Patient Coordinator.
  - A. **Request for Syllabi**: E-mail the Clinical Skills Coordinator to attain the course schedules from each school.

- B. Equipment Request Forms: E-mail the Clinical Skills Coordinator to attain the equipments requests from each school. A digital or hard copy may be provided. The request forms serve as a guideline of how each laboratory needs to be setup per request of the instructor. The amount of supplies and equipment will be provided in this form.
- C. **SP Hall Maintenance/Restock**: The maintenance of stocking the hall will be done on a weekly basis. All supplies should be restocked to their maximum capacities. Ensure all rooms have the following setup:
  - 1. Fresh exam paper cover for each exam table
  - 2. Head of the exam table should be lowered
  - 3. One stool belongs under the sink
  - 4. One stool belongs under the desk
  - 5. A burgundy patient chair/stool belongs in the corner
  - Stock gloves, drapes, disposable gowns, reusable gowns, pillow, disposable pillow cases, and slipper socks in each cabinet of the exam rooms.
- D. Proctoring: The need to proctor an exam will be given per the request of the Standardized Patient Coordinator. A detailed guideline of duties will be provided. Additionally, attendance of technical rehearsal(s) may be mandatory leading up to an exam date event.

8

- IV. Weekly Meeting: Informal meetings take place weekly. Weekly duties, tasks, or events that will be taking place for the week or weeks to come are usually discussed by each individual. This gives a general idea of how time needs to be managed for setups, breakdowns, or providing support.
- V. Usage Reports: End of semester usage reports for all hours used by classrooms 1-4 is calculated using Excel. A breakdown of classroom usage by each school needs to be entered into the Excel file. Additionally, total hours by each school are also calculated.
- VI. Miscellaneous Duties: Management of Volunteers or Student Workers may be requested. Work with the Volunteers/Student Workers of tasks they may assist you with. i.e.: Making blood bags, setting up lab, etc. Occasionally, product research may be requested by Director.

## Appendix

The items contained in the appendix are guidelines to setup of equipment(s), creating of users, and laboratory setups throughout the semester. Directions to laboratory setups contained in this appendix are not absolute and only serve as a starting point. Laboratory setups should be verified per the equipment request forms and collaborating with the Technician(s) and Coordinators.

## SimMan 3G Setup

- 1. Close condensation valve on the right leg by turning the lever upwards
- 2. Turn on the manikin by locating the power button on the right side by the waist
- 3. Turn on the 3G monitor in the room and wait for Wi-Fi connection
- 4. Turn on the laptop in Sim Control
- \*\*\*Note: Each 3G Manikin has its own designated Wi-Fi connection that is linked to the 3G laptops. If the laptops crosslink or vice versa with the Wi-Fi connection, the SimMan software will not work properly.

i.e. Wi-Fi connection for "SimMan 11" needs to link to the "SimMan 11" laptop. The Wi-Fi connection for "SimMan 11" should not connect to the "SimMan 22" laptop.

## SimMan 3G Shut down Steps

- 1. Turn off the manikin by locating the power button on the right side by the waist
- 2. Open condensation valve on the right leg by turning the lever downward
- 3. Close the "Patient Monitor" application displayed on the 3G monitor by clicking "Main" then choose "Shut down -> Really Shut down". Once the application is closed, completely turn off the monitor by pressing "Start" -> "Shut Down"
- 4. Turn off the laptop in Sim Control

## SimMan Laptop Steps

- 1. Click SimMan once laptop loads
- 2. Select "Instructor Application" icon on the desktop
- 3. Select the appropriate manikin number (i.e.: "SimMan11").
- 4. \*\*\*Note: Do not run the "Virtual Manikin"
- 5. Select "Healthy Patient" or specific scenario if programmed

If not programmed, set vitals and other components necessary for scenario (i.e.: sinus rhythm, crackles, etc.)

## **Gaumard Setup**

- 1. Turn on room monitor
- 2. Turn on laptop in Sim Control
- 3. Wait for manikin to "wake" once laptop responds to software
- 4. Monitor Settings
  - a. On taskbar, click "nview" icon
  - b. Ensure "clone" is selected. This allows B-Line to capture the monitor feed.

#### **Recording Session in B-Line**

- 1. Turn on workstation computer (Dell) located in Sim Control
- 2. Open Mozilla Firefox from Desktop
- 3. Log in (Appendix: Creating Users)
- 4. Click "Start/Join Session"
- 5. Click SimCapture (see label on top of Dell monitor work station being used)
- 6. Click "Choose a Scenario None Enter Name Below"
- Type in a unique name for your week, i.e. "UNLV 415 Piya Jordan (18)" where "(18)" refers to the Evolve case number, when applicable
- 8. Click Start Session
- 9. Go the debrief room that faculty and class have been assigned
  - a. Press "ON" on the touchpanel
  - b. Turn on Dell Desktop in rack labeled "2" (No password needed, press enter)
  - c. On the Windows XP desktop, open Internet Explorer
  - d. Log in with your username and password
  - e. Click "Start/Join Session"
  - f. Click SimCapture to join (Note: This is the same label on top of Dell monitor work station in Sim Control)
- 10. Go back to Sim Control. Press "Start Recording" when facilitator is ready
- 11. Once finished, click "Stop Session"

## **Debrief Room Setup:**

- 1. Go to Debrief Room that faculty and class have been assigned
- 2. Click "Debrief Session"
- 3. Find debrief video in the list.

\*\*\*Note: Correct video is most likely at the top of the list

## **Shutting Down A/V Systems:**

- 1. Once the session has completed, shut down the projector by pressing "OFF" on the touchpanel in the debrief room(s) faculty and class have been assigned.
- Shut down Dell computer and SimMan laptop in Sim Control by pressing "Start" -> "Shut Down"

#### **Checklist for Room Introduction**

- 1. Ensure that GLOVES are to be worn when touching or handling the Manikin. Remind students NOT to use Betadine or INK as it will stain the Manikin.
- 2. Bed Mechanics
  - a. Side Rails
  - b. Head of the bed (Low Fowlers, Fowlers, High Fowlers)
  - c. Foot pump (Raising/Lowering)
- 3. SimMan
  - a. Pulses (Carotid, Radial, Brachial, Femoral, Popliteal, Pedal)
  - b. Auscultation (Heart, Lung, Bowel)
  - c. BP
    - 1. Manual
    - 2. Place stethoscope in the center of the antecubital
    - 3. Automatic (Touch Screen)
  - d. Pupils react to light
  - e. IV Fluids can be given
  - f. IV Fluids exit via blue tube FRAGILE!
- 4. Touch Screen for BP, all over vital signs are current
- 5. Other
  - a. SubQ or IM shots on injection pad
  - b. Bed side table supplies (Emesis basin, Basin, Fracture Pan, Bed Pan)
  - c. Room supplies all labeled
  - d. Phone Call <u>OPERATOR</u> if need anything (i.e. pharmacy, doctor, etc.)

- e. Crash cart available (To access supplies break plastic lock)
- f. Medication box
- g. Laptop
- 6. <u>ACT as if everything is real</u>

## Break down of Staged Scenario

- 1. Gather all paper work used for the scenario, this includes the Technician and faculty references.
- 2. Remove ID bands, IV bags, dressings, and all other items used to stage the scenario.
- 3. Put all medications back in the plastic box and re-stock supplies if necessary.
- Re-stock necessary supplies for room if applicable. i.e.: Syringes, crash cart, needles, gloves, etc.
- 5. Empty the drainage bag for the Manikin located under the bed or gurney.
- 6. Store the plastic box in Sim Control in its appropriate place.

## **SimBridge – Creating Users**

- Go to SimBridge on one of the workstation computers (Dell) in Sim Control. SimBridge is the homepage on Mozilla Firefox
- 2. Log in
- 3. Click "Administration"
- 4. Click "Users"
- 5. Click "New User"
- 6. Fill out form for desired user. The naming convention for new faculty users is user: "FirstNameLastName" (All together with capital letters for first and last name) password: "LastName9" (Add number 9 to last name with first letter capitalized)
- Select Role as "Content Admin." This is the default group with proper security permissions set.
- 8. Ensure organization matches the user's school
- 9. Click "Save" and close the web browser

## Accessing Videos via Remote Access:

To access simulation videos from anywhere with Internet access, simply go to: http://simbridge.csclv.unlv.edu/

### Login:

user: "FirstNameLastName" (All together with capital letters for first and last name) password: "LastName9" (Add number 9 to last name with first letter capitalized) Then, click on "Debrief Session" to find desired video to stream. Keep in mind that depending on connection speed, the video may be slightly choppy.

### **Student Folder Documents**

The following documents contain items that need to be in the UNLV Level 1 Student Folders. A sample labeled "student file folder" can be used as a reference. Student folders will be located in Room 120 in the ante room in the black filing drawer labeled "Student Folders". The folder will contain the student's name, essential documents for taking vitals and sample references of charts that they will need to get familiarized before entering clinicals.

| OATE                           | T,    | -      |      |        | 1 |                | 2    | L  | ÿ-           |      |      | -    |      |          | -    |     | Г        | -                                                                                                    | -    | 1          | C        | )-  | _          |            |          | -          | -         | _           | -    | -           |      |                                                                                                    |
|--------------------------------|-------|--------|------|--------|---|----------------|------|----|--------------|------|------|------|------|----------|------|-----|----------|----------------------------------------------------------------------------------------------------|------|------------|----------|-----|------------|------------|----------|------------|-----------|-------------|------|-------------|------|----------------------------------------------------------------------------------------------------|
| TEM                            |       | 0000   |      | 1      |   | 8              | -    | 8  |              | ļ    | 1    | 1    | 90   | -        | -    |     | 8        | 8                                                                                                    |      | 1          |          | -   |            |            | and a    | 8          | 8         |             | ş    | ŝ           |      |                                                                                                    |
|                                |       | -      |      | Ħ      |   | Ħ              | Ŧ    |    | Ŧ            | Ħ    | 1    | E    | Ħ    | Ŧ        | E    |     | E        |                                                                                                    | -    | Ħ          | +        | È   |            | F          | Ē        | H          | 1         | E           | E    |             | -    |                                                                                                    |
| . 10                           | 日     | -      |      |        | F | H              |      |    | +            | Ħ    | Ŧ    | F    | Ħ    | Ŧ        | Ħ    | 7   | E        |                                                                                                    | -    | Ħ          |          |     |            | ŧ          | H        |            | -         |             |      | -           | -    |                                                                                                    |
| 10                             |       | -      |      |        | F |                |      |    | -            | H    | Ŧ    | E    | Ħ    |          | H    | 7   |          |                                                                                                    | -    | Ħ          | -        | E   | -          | ŧ          | E        |            | 1         | ŧ           |      | -           | -    |                                                                                                    |
|                                | Ħ     | +      |      | F      |   |                |      | 1  | -            | Ħ    | Ŧ    |      | H    |          | H    | Ŧ   | E        |                                                                                                    |      | Ħ          | Ŧ        |     | -          | E          | Ħ        |            | 1         | -           | Ħ    | 1           | -    |                                                                                                    |
| 101                            | Ħ     |        |      |        | Ħ |                |      | 1  | Ŧ            | Ħ    | Ŧ    | -    | Ħ    |          |      | +   | E        |                                                                                                    |      | Ħ          | +        | E   |            | ŧ          | H        |            |           | ŧ           |      |             |      | E                                                                                                    |
|                                | Ħ     |        |      |        | H | 1              | Ħ    | Ŧ  | Ŧ            | Ħ    | Ŧ    | E    | Ħ    |          | H    | Ŧ   | E        |                                                                                                    | -    |            |          |     | +          | ŧ          | H        |            | -         | Ŧ           |      | -           | -    | Ħ                                                                                                    |
| 100                            | Ħ     |        | -    |        | H | -              | Ħ    | Ŧ  | Ŧ            | Ħ    | F    |      | Ħ    | H        |      | Ŧ   | H        |                                                                                                    |      | Ħ          | -        | H   | -          | F          | E        |            | 1         | E           |      | -           | -    |                                                                                                    |
| 90                             | F     |        |      |        |   | -              |      | Ŧ  | Ŧ            | Ħ    | Ŧ    |      | Ħ    | Ħ        |      | Ŧ   | Ħ        |                                                                                                    | -    |            | F        |     |            | E          | E        |            |           | E           |      |             | +    | ÷                                                                                                    |
| NORMAL                         | Ħ     |        | -    |        |   | -              | Ħ    | Ŧ  | -            | Ħ    | F    |      | Ŧ    | Ħ        |      |     | H        |                                                                                                    | Ŧ    | Ħ          | F        | Ħ   |            | ł          | E        |            | ŧ         | Ŧ           |      |             | -    |                                                                                                    |
| 96                             | Ħ     |        | -    |        |   |                | H    | Ŧ  | F            | F    |      | -    | -    | Η        | Ħ    | Ŧ   | Ħ        |                                                                                                    |      |            |          | H   | -          |            | Ē        |            |           | E           |      |             | -    |                                                                                                    |
|                                | H     |        |      |        |   |                | Π    | ł  | F            | Ħ    | Ŧ    | -    | =    | Π        |      | Ŧ   | Ħ        |                                                                                                    |      | H          |          | H   | -          |            | F        |            |           |             | -    |             | -    |                                                                                                    |
| PULSE                          | 0800  | 15     | 9 98 | - 30   | - | 2400           | 040  | •  | -            | 1300 | 1    | 80   | 2009 | 24       | •    |     |          |                                                                                                    | 1000 | 100        | 1        | -   | 2400       | •          |          | 8          | 1         | -           | 10   | 7           | 2000 | 3400                                                                                                    |
| REBP.                          | Ľ     | 1.     |      | -      |   |                | +    | t  |              | -    | +    | 1    |      | $\vdash$ | ╉    | -   |          | +                                                                                                    |      | +-         | ╀        | -   |            | t          | -        | -          | ÷         |             | 7    | +           |      | -                                                                                                    |
| BLOOD<br>PRESSURE<br>L - LYING |       | Γ.     |      |        |   | 5              |      | Γ  |              |      | Γ    |      | •    |          | T    |     |          |                                                                                                    |      |            | 1        |     |            | F          |          |            | T         | 1           |      | 1           | 1    | a de la composición de la composición de la comp |
| 8 - SITTING                    | L 8   | L      | BL   | 8 L    |   |                | L.   | 1  |              |      | IL.  | ę    | L 8  | L        |      |     | 1        |                                                                                                    |      | 1          | 1        |     | L . I      | i L        | -        | Ł          | 8         |             | Ŀ    | 8           |      | 1.                                                                                                    |
|                                | DIAN  |        |      | 00     | D | -              |      | ₿  | ITANC<br>NET |      | -    | -    | PED  | -        |      | Υ   | 810      |                                                                                                    |      | 1          |          | 80  |            | -          | -        | STA<br>Del | HDI<br>T  | 4           |      |             | 820  | -                                                                                                    |
| DIETARY                        | DREA  | NPANT. | -    |        | _ |                | -7   | ŀ  | READ         | PÁST |      | -    |      |          |      | - * |          |                                                                                                    | -    |            |          |     | -          |            | - 1      | 2          | AND       | ANT         |      |             |      |                                                                                                    |
| INTAKE                         | DHAN  | н<br>ж |      |        |   |                |      | 1. |              |      |      |      |      |          |      | - * |          |                                                                                                    |      |            | _        |     |            |            | 1        | 100        |           | -           |      | _           |      |                                                                                                    |
|                                | SNAC  |        | -    |        |   | - 10           |      |    |              |      |      | 1    |      | _        |      |     | an       |                                                                                                    | -    |            |          | _   |            |            |          | -          | CH        |             |      |             | -    |                                                                                                    |
| INTAKE                         | 0600  | - 1000 | 180  | 0-080  | • | то             | TAL  | ŀ  | -908         | 1800 | 18   | - 00 | 0800 | 1        | IOT/ | ML. | .00      | - 00                                                                                                    | 1808 | 180        | 0-04     | 60  | T          | <b>NTO</b> | 1        | 0          |           | 1800        | ,1   | <u>00</u> - | 0000 | T                                                                                                    |
| TUBE FDG.                      | -     |        | -    | 15     | + |                | -    | ╀  | -            |      | -    | -    | _    | -        |      | -   | -        | _                                                                                                    | _    | -          |          | -   |            | -          | -        | -          | -         |             |      |             | _    | 1.                                                                                                    |
| LV.                            | -     |        |      | -      | t |                |      | t  | -            |      |      | -    |      |          |      |     |          | _                                                                                                    |      | -          |          |     | _          | -          |          |            |           |             | t    |             |      |                                                                                                    |
| I.V. MEDS                      | -     |        | +    |        | + | -              |      | ┡  |              |      |      |      |      | _        | _    |     |          |                                                                                                    |      |            |          | _   |            | _          |          |            |           | _           |      |             | _    |                                                                                                    |
| TPN                            | -     |        | +    |        | + | • •            |      | ╟  |              |      | -    | -    |      | $\vdash$ |      |     |          |                                                                                                    | _    | -          | -        | -   | -          |            | -        |            | -         |             | -    |             | _    | -                                                                                                    |
| R TOTAL                        |       | _      |      |        |   |                |      | t  |              |      |      | _    |      |          |      |     |          |                                                                                                    | _    |            | _        | _   |            | -          |          |            | _         | _           | t    | -           | -    |                                                                                                    |
| OUTPUT                         | 0800  | 1800   | 180  | . 0800 |   | TO             | TAL. | ١. | . eo         | 1800 | 1.00 |      |      |          | 1917 |     |          |                                                                                                    |      | 100        | 0.0      | -   |            |            |          |            | -         |             |      |             | _    |                                                                                                    |
| EMESIS                         |       |        |      |        | + |                | -    | ľ  |              |      | F    | -    |      | -        | -    | -   | F        |                                                                                                    |      |            |          | ~   | _          |            | -        | F          | -         | 1800        | ٣    | - 00        | 0800 | 1 1                                                                                                    |
|                                |       |        | -    |        | T |                |      | F  | _            |      |      | _    |      | _        |      |     |          | _                                                                                                    | _    |            |          |     |            |            | _        |            |           |             | t    | _           |      |                                                                                                    |
|                                |       |        |      |        | t |                |      | ╟  | -            |      | -    |      |      | -        |      |     | $\vdash$ |                                                                                                    |      | -          |          | -   |            | -          | -        |            | -         | -           | ⊢    |             |      | -                                                                                                    |
| URINE                          |       |        |      |        | T |                |      |    |              | _    | _    | -    |      | _        |      |     |          |                                                                                                    |      | _          |          |     |            |            |          |            |           |             | t    | _           |      |                                                                                                    |
| FOLEY                          | -     |        | -    | -      | + | -              |      |    |              | _    | -    |      |      | -        | -    |     | $\vdash$ | -                                                                                                    |      | -          |          | -   |            |            |          | -          | -         |             | ┝    |             |      | -                                                                                                    |
| IRRIG.                         |       | _      |      |        | T | _              |      |    |              |      | -    |      |      |          |      |     |          |                                                                                                    |      |            |          | -   | -          |            | -        | -          | -         | _           | t    |             |      |                                                                                                    |
| URINE                          |       | _      | _    | -      |   | _              | _    |    |              |      |      |      |      |          |      |     | _        | and and a second second second second second second second second second second second second second second se |      | -          |          |     |            |            |          |            |           |             | t    | -           |      | 1                                                                                                    |
| TOTAL                          |       | _      | -    |        | - | and the second |      |    | 1.57         |      |      |      | _    |          | 1    |     | _        |                                                                                                    |      | -          |          | _   |            |            |          |            | _         |             |      |             |      |                                                                                                    |
| T. IDENTIFIC                   | ATION | I      |      |        |   |                |      | 1  |              |      | RO   | ŐN   | NU   | MB       | ER   |     | Ī        | ŝ                                                                                                    | JN   | RIS        | ËF       |     | SPI<br>Veç | TA         | L :      | ana        | d N<br>Va | AEI<br>da i | ) (C | A           | C    | ENT                                                                                                    |
|                                |       |        |      |        |   |                |      |    |              |      |      |      |      |          |      |     |          |                                                                                                    | ORI  | lnt<br>GIN | ak<br>AL | e/C | Dut        | pu         | t \<br>4 | /ita<br>Da | l S<br>y  | Sigr        | าธ   | Re          | CO   | 12 HK                                                                                                    |

|                                                                                                    | $\bigcirc$ | $\bigcirc$ |
|----------------------------------------------------------------------------------------------------|------------|------------|
| Date Time                                                                                                    |            |            |
|                                                                                                    |            |            |
|                                                                                                    |            |            |
|                                                                                                    | •          |            |
|                                                                                                    | •          |            |
|                                                                                                    |            |            |
|                                                                                                    |            |            |
|                                                                                                    |            |            |
|                                                                                                    |            |            |
|                                                                                                    |            |            |
|                                                                                                    |            |            |
|                                                                                                    |            |            |
|                                                                                                    |            |            |
|                                                                                                    |            |            |
|                                                                                                    |            |            |
|                                                                                                    |            |            |
|                                                                                                    |            |            |
|                                                                                                    |            |            |
|                                                                                                    |            |            |
|                                                                                                    |            |            |
|                                                                                                    |            |            |
|                                                                                                    |            |            |
|                                                                                                    |            |            |
|                                                                                                    |            |            |
|                                                                                                    |            |            |
|                                                                                                    |            |            |
|                                                                                                    |            |            |
|                                                                                                    |            |            |
|                                                                                                    |            |            |
|                                                                                                    |            |            |
|                                                                                                    |            |            |
|                                                                                                    |            |            |
|                                                                                                    |            |            |
| the second second second second second second second second second second second second second second second se |            |            |

Name\_

|       |    |          | Intal    | (e          |               |               |       |    | Output |    |       |
|-------|----|----------|----------|-------------|---------------|---------------|-------|----|--------|----|-------|
| Time  | PO | IV<br>#1 | IV<br>#2 | IV<br>Blood | Piggy<br>Back | Piggy<br>Back | Urine | NG | Emesis | BM | other |
| 07-08 |    |          |          |             |               |               |       |    |        |    |       |
| 08-09 |    |          |          |             |               |               |       |    |        |    |       |
| 09-10 |    |          |          |             |               |               |       |    |        |    |       |
| 10-11 |    |          |          |             |               |               |       |    |        |    |       |
| 11-12 |    |          |          |             |               |               |       |    |        |    |       |
| 12-13 |    |          |          |             |               |               |       |    |        |    |       |
| 13-14 |    |          |          |             |               |               |       |    |        |    |       |
| 14-15 |    |          |          |             |               |               |       |    |        |    |       |
| 8 Hr  |    |          |          |             |               |               |       |    |        |    |       |
| Total |    |          |          |             |               |               |       |    |        |    |       |

| W     | 6      | 1 2 2   | R      | 100 0   | S      | 100 5  | ive ete | Ne are | NE S |            | ORAL              | hu                                                                                                    |       | UUIPUI                   |                                          |          |
|-------|--------|---------|--------|---------|--------|--------|---------|--------|------|------------|-------------------|----------------------------------------------------------------------------------------------------|-------|--------------------------|------------------------------------------|----------|
| I F   | B      | 03      | Acti   | 30      | 臣      | ) is   | 19,5    | Fole   | 18 Å | 07         |                   |                                                                                                    |       |                          | 1                                        | T        |
| -     | -      | 15.86   | -      | Ø       |        |        | -3      | - 4    | la O | 08         | 58.C.4<br>8555    |                                                                                                    |       |                          |                                          |          |
| 07    | -      | 100     |        | -       |        | 1      |         | _      | -    | 09         |                   | Control of Control of |       | 1000                     | 1.12                                     |          |
| 08    |        | -       |        | -       |        | -      | -       | -      | -    | 10         |                   |                                                                                                    |       | 0.800                    |                                          |          |
| 09    |        | -       | -      | 1       |        |        |         |        |      | 11         |                   |                                                                                                    |       |                          |                                          | 39       |
| 10    | L      |         |        |         |        |        |         |        |      | 12         |                   |                                                                                                    |       | 1.0                      |                                          |          |
| 11    |        |         |        |         |        |        |         |        |      | 13         |                   |                                                                                                    |       |                          | 3.                                       |          |
| 12    |        | -       |        |         |        |        |         |        |      | 14         |                   |                                                                                                    |       |                          | 1.0                                      | 3        |
| 13    |        |         |        |         |        |        |         |        |      | 15         |                   |                                                                                                    |       |                          | 1000                                     |          |
| 14    |        |         |        |         |        |        |         |        |      | 16         |                   |                                                                                                    |       | 1                        | 1.2.3                                    |          |
| 15    | -      |         | _      |         |        |        |         |        |      | 17         |                   |                                                                                                    | 200   |                          | 10.23                                    |          |
| 16    |        |         | _      |         |        |        |         |        |      | 18         | 100000<br>(11752) |                                                                                                    |       | 1 Sec.                   |                                          | -        |
| 17    |        |         |        | -       |        |        |         |        |      | SHIFT      | 1965              |                                                                                                    |       | 1 Date                   | Const I                                  |          |
| 18    |        |         |        |         |        | S      |         | 1.0    |      | 19         | 1.1               |                                                                                                    | 615   |                          | - P                                      | 1        |
| 19    |        |         |        | 1       |        | Sayı   |         | See.   |      | 20         | "The state        |                                                                                                    | Her.  | . 50.54                  | 1                                        | -        |
| 20    |        | 0.50    |        |         |        | 0.11 S |         |        |      | 21         | 1000              |                                                                                                    | dir.  |                          | 1.37                                     |          |
| 21    |        | 14.00   |        | 139     |        | 0.04   |         | 100    |      | 22         |                   |                                                                                                    | 1     | 108                      | 5.232                                    |          |
| 22    |        | 13.1    |        | 199     |        | 61.11  |         | Entri  |      | 23         | 19.51             |                                                                                                    | aid.r | 212410                   | 1000                                     |          |
| 23    |        | 20      |        | 2323    |        |        |         | 101    |      | 24         | 1.100             |                                                                                                    |       | 100                      | 1                                        | 2        |
| 24    |        |         |        |         |        |        | -       |        |      | 01         | CHA               |                                                                                                    |       | 1563                     | Careford State                           | -        |
| 01    |        |         |        | 1522    |        |        |         | 20.1   |      | 02         | Debug             |                                                                                                    |       | and a first state of the | 100000                                   | <u> </u> |
| 02    |        |         |        |         |        | 1997   |         |        |      | 03         | Carto             |                                                                                                    | -     |                          | 1.000                                    | -        |
| 03    | ľ      |         |        | 200     |        | 10293  |         |        |      | 04         | 1.25.20           |                                                                                                    |       | 1.5                      | 1.1                                      | -        |
| )4    |        |         |        | 100     |        | 100    |         |        |      | 05         | N. G. S.          |                                                                                                    |       | 1000 000 KG              |                                          | -        |
| )5    |        | 5.1     |        | 1.22    |        | 100    |         | 1.542  | - I  | 06         | States,           |                                                                                                    |       |                          | 1.1.1.1.1.1.1.1.1.1.1.1.1.1.1.1.1.1.1.1. | -        |
| )6    |        | Self.   |        | 18.05   |        | 2200   | 1       |        |      | SHET       | Caller.           | 1                                                                                                    |       |                          |                                          | +        |
| 1000  | 1250   | 1.      | C      | ODE     | KEY    |        |         |        |      | SAFET      | Y CHECKS          | 0730 1                                                                                                    | 930   | SAFETY CHECKS            | 0730                                     | 1930     |
| ATH:  | B-B    | D I     | P-PART | TAL T=  | TUB    | S_SH   | OWER    |        |      | D. BAN     | DS                |                                                                                                    |       | ALLERGY BAND             | Y N                                      | YN       |
|       | AST    | ASSIST  | 1      | 3-      | SELF   |        | - men   |        |      | SIDE R/    | NMENT             | -                                                                                                    |       | AT RISK TO FALL          | YN                                       | YN       |
| CTIVI | Y:     | A-AME   | AL CAR | E N-    | NASAL  | CARE   | C-CH/   | NR     |      | TUBES      | LABELED           |                                                                                                    |       | BED POSITION LOW         | YN                                       | Y N      |
|       |        | D-DAN   | GLE    | BR      | P-BAT  | HROOM  | PRIVIL  | EDGE   | s C  | CALL LIG   | HT IN REACH       |                                                                                                    |       |                          |                                          |          |
|       |        | W= WA   | LKER   | 8 80    | -BEDS  | IDE CO | MMOD    | 5      |      | IN         | TIALS             |                                                                                                    |       | SIGNATURES               | 5129                                     | Sec.     |
| EDS:  | INDIC  | ATE TIN | E OFF  | /INITIA |        |        |         |        |      |            |                   |                                                                                                    |       |                          |                                          |          |
| CENT  | WE SP  | ROMET   | TEA:   |         | PATIEN | TUSED  | DEVIC   | E      |      |            |                   |                                                                                                    | 1     |                          |                                          |          |
| OLEYA | PERIC  | ARE: F  | FOLE   | Y CARE  |        | P=PE   | RICAR   | E      | -    |            |                   |                                                                                                    | -     |                          |                                          |          |
| ESTRA | INTS ( | IF ANY) | TYP    | PLETEL  | ,<br>  |        |         | INITIA |      | -          |                   |                                                                                                    |       |                          |                                          |          |
| EVER  | Y 2 HO | URS NE  | EEDS A | SSESS   | ED: NU | TRITIO | N. SKIN | CARE   | 1 H  |            |                   |                                                                                                    |       |                          |                                          |          |
| mile  |        | I, ELMI | ANU    | N, HANK | SE OF  | MOTION |         |        |      | 2002       | 1014              | 11.11.12                                                                                                    | 2006  |                          | at the                                   |          |
|       |        |         |        | i i     | ROOM   |        |         | ATE    |      |            |                   |                                                                                                    |       |                          |                                          |          |
|       |        |         |        |         |        |        | -1'     | AIC    | ·    |            |                   | -                                                                                                    |       |                          | ,                                        | - 1      |
|       |        |         |        |         |        |        |         |        |      | 100        |                   |                                                                                                    |       | 1053                     |                                          | - 1      |
|       |        |         |        |         |        |        | 1       |        | C    |            | -                 |                                                                                                    | ď.    | n n cyc                  |                                          | - 1      |
| -     |        |         |        |         |        |        |         |        |      | ШI         | l'ISC             |                                                                                                    |       | Inrise                   |                                          |          |
|       |        |         |        |         |        |        |         |        | -    | HORMITAL I | MINCAL CENTER     |                                                                                                    | -     | CHILDREN'S HOSPITAL      |                                          |          |
|       | P      | ATENTI  | DENTIE | CATION  | 6      |        | 121     |        | 1000 | P          | ATIENT            | CARE                                                                                                    | RE    | CORD                     | STRANG-                                  | 122      |
|       |        |         |        |         |        |        |         |        |      | 00210      | 1 (296)           |                                                                                                    |       |                          | PA                                       | GE 1     |

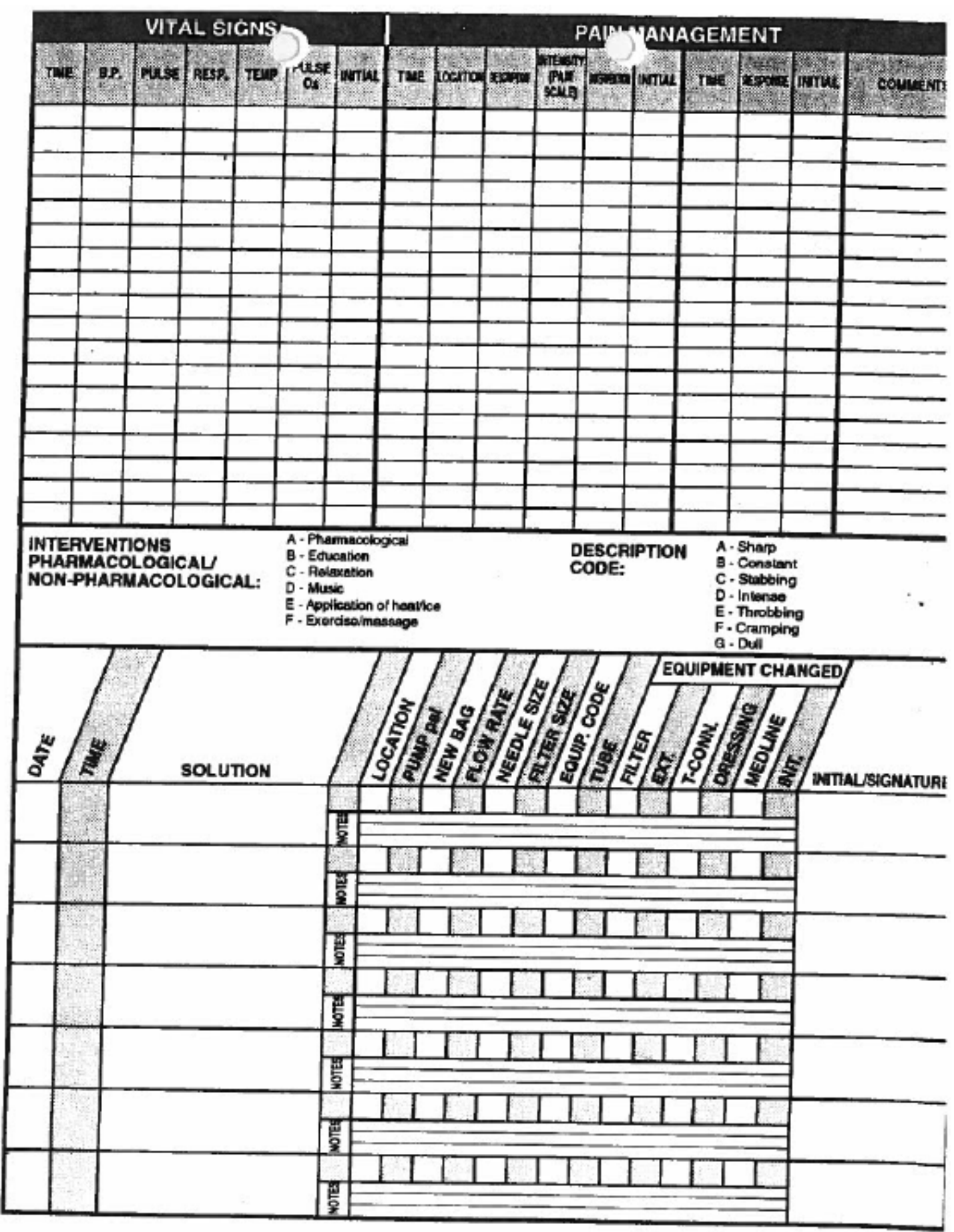

PAGE 5

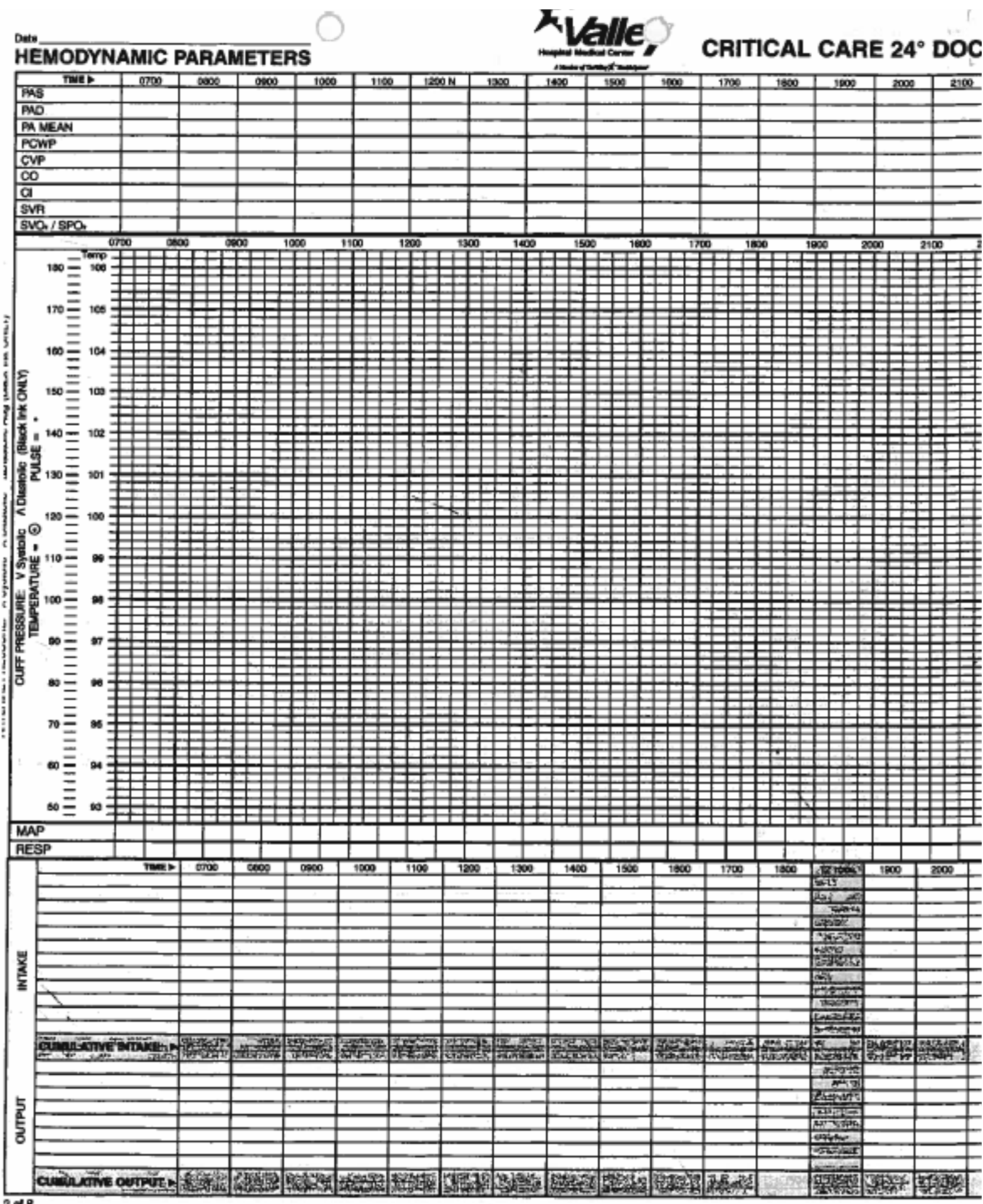

|              |            |                                | 7                                                                                                    | 8        | 9       | 10           | 11      | 12          | 13            | 14          | 15                                                                                                    | 16         | 17             | 18             | 19       | 20        | 21                  | 22                  | 23          | 24                                                                                                    | 1                                                                                                    | 2              | 3          | 4              | 5              | Т  |
|--------------|------------|--------------------------------|----------------------------------------------------------------------------------------------------|----------|---------|--------------|---------|-------------|---------------|-------------|----------------------------------------------------------------------------------------------------|------------|----------------|----------------|----------|-----------|---------------------|---------------------|-------------|----------------------------------------------------------------------------------------------------|----------------------------------------------------------------------------------------------------|----------------|------------|----------------|----------------|----|
| lath         |            |                                |                                                                                                    |          |         |              |         | -           |               |             | 1                                                                                                    | -          |                | 1.0            | <u> </u> |           |                     |                     |             | +=                                                                                                    | <u> </u>                                                                                                    | 1-             | 1-         | 1-             | ť              | -  |
| )ral Cr      | are        |                                | 62                                                                                                    | Series . | 4.56    | all in       | a.c.    | inks:       | - 43          | 244         | 24                                                                                                    | 444        | 彩石             | 編              | 54       | Side      | 463                 | 120                 | 6852        | alias                                                                                                    | 1253                                                                                                    | 1.00           | 136        | ekc            | (A)A           | 14 |
| kin C        | are        |                                | -                                                                                                    | 1        |         |              | -       | -           |               |             |                                                                                                    |            |                | 1.40           | 1        | 1111      | 1                   |                     | 1.100       | -                                                                                                    | 1975-9                                                                                                    | 100            | 1000       | 0.927          | 240            | -  |
| oley (       | Care       |                                | 32                                                                                                    | 1127     | 643     | 12           | 1       | 0.0         | 1.3           | 225         | 6.3.                                                                                                    | 24.        | 6246           | 1436           | 148      | 20.5      | 6.85                | 3685                | 3.32        | 182                                                                                                    | 1.2                                                                                                    | 366            | 1.0        | 1.23           | 22             | 3  |
| OM. /        | P.T.       |                                | 1                                                                                                    |          |         |              |         | -           |               | -           |                                                                                                    |            | -              |                |          |           | -                   | 2019                | 1000        | 1                                                                                                    |                                                                                                    | -              | 100        | -              | 100            | -  |
| um ar        | nd Po      | sition                         | 150                                                                                                    | 157      | 20      | 1999         | 100     | 20          | 17            | 175         | 130                                                                                                    | 853        | 1370           | 20             | 757      | 1955      | 58                  | 195                 | 138         | 1327                                                                                                    | 2013                                                                                                    | 246            | 1982       | 1953           | 150            |    |
| ough         | Dee        | p Breathe                      | -                                                                                                    | 1        |         | -            |         | -           | 1. 31         | -           | 10.000                                                                                                    | -          |                | and the second | KO COS   | -         | 1000                | A REAL PROPERTY AND |             | 10000                                                                                                    | and a                                                                                                    | 1000           | 1.000      | and a          | 1200           | -  |
| uction       | 1          |                                | -2000                                                                                                    | 1.19     | wig!    | in           | -466    | is (we      | 100           | 4696        | 100%                                                                                                    | bisky      | 10.9           | 10.9           | 100      | Meter     | 100                 | 10.0                | 22/22       | 1210                                                                                                    | 2.0                                                                                                    | 199.0          | 1000       | 1945           | 17.2           | h  |
| centiv       | ve Sp      | irometry                       | 1                                                                                                    |          |         |              |         | -           |               |             | -                                                                                                    |            | -              |                | -        | -         | -                   | -                   | - Corport   |                                                                                                    | -                                                                                                    | 100940         | SHEAD      |                | 1.000          | 9  |
| .G. R        | esidu      | al                             | 1.202                                                                                                    | 市省       | 23      | 31           | 12      | 200         | 111           | 5.12        | 522                                                                                                    | 1312       | 10             | 12             | 22       | hda       | 1.50                | 215                 | 22,95       | 1322                                                                                                    | 100                                                                                                    | 132.7          | 082        | 1973           | 165            | 3  |
| veciality M  | divess/S   | led-Type:                      |                                                                                                    |          |         | -            | -       |             |               |             | -                                                                                                    | -          |                |                |          |           |                     | -                   |             |                                                                                                    | -                                                                                                    | 10000          | 100        | 1              | 1              |    |
| eizure F     | recau      | tions / Bed Entrapment         | 1                                                                                                    | 100      | 363     | 494          | 2.1     | 125         | 100           | 164         | 100                                                                                                    | land.      | 64.            | 5.6            | 1.14     | 1.12      |                     | 1483                | 1535        | 5493                                                                                                    | 656                                                                                                    | 140            | 1990       | 1335           | 24             | 1  |
| Isola        | ation      | (type)                         | -                                                                                                    |          |         |              | 1000    | 10004 (201  | C MON         | -           | CONCEPT                                                                                                    | -          | 1.1            | and the second |          | 10.000    | 100000              | autor.              | porper      | 10000                                                                                                    | and a                                                                                                    | a mager        | 1000       | 1.453          | 1000           | -  |
| REAT         | MEN        | TS:                            | 1358                                                                                                    | 14.00    | 123     | 1993         | Are:    | 363         | 1649          | 1           | 1914S                                                                                                    | 1990       | <b>Ann</b>     | (alth          | Side.    | 田町        | 150                 | 1225                | 0.555       | 2013                                                                                                    | 100                                                                                                    | 10.000         | 1963       | 199.9          | 12.0           | 5  |
| Trac         | h Ca       | rə                             | -                                                                                                    | -        | 1000    |              | -       | -           | 10.00         | -           | 10000                                                                                                    | 10.00      | 100 P          |                | 10.75    | and the   |                     | 1                   | 271022      | and the                                                                                                    | 2:00                                                                                                    | 1000-          | 2900       | 2227           | 8.5            | 51 |
| ETT          | Rota       | tion/retaped                   | 1303                                                                                                    | 対談       | 建設      | 120          | 100     | 223         | 100           | 252         | SEA7                                                                                                    | なた         | (Said          | 1592           | 830/     | 1923      | 100                 | 190                 | 14/20       | No.                                                                                                    | 223                                                                                                    | 1956           | 122        | 10.0           | 33.            | 2  |
| Wou          | nd C       | are                            | 100                                                                                                    |          | 1       | -            | a gu    | 1000        | -             | -           | 1                                                                                                    | acatric .  | -              | Statistics.    | COT FOR  | C. Parto  | Control of          | 54.5L W             |             | 1000                                                                                                    | 10.000                                                                                                    | and the second | 1000       | and a          | 106            | 1  |
| TED          | Hos        | e on/off                       |                                                                                                    | 1878     | 2.57    | 通貨           | 1       | the second  | (SEU)         | 1816        | 1983                                                                                                    | 1944       | 13/3           | 1510           | 19.LQ    | 10.112    | 362                 | Same.               | 265         | 1946                                                                                                    | 应用                                                                                                    | (Here          | 1846       | 1552           | 1605           | H  |
| Side         | Rail       | Up                             |                                                                                                    |          | -       | -            |         |             | 1             | 1           |                                                                                                    | 1          |                | and a little   | 1        |           | -                   | most right          |             | -                                                                                                    | Constant of the local division of the local division of the local | 24022          | 1000       | and the        | CALCULAR OF    | e. |
| Press        | sure L     | ines Leveled/Zeroed            | 1993                                                                                                    | 130      | 168     | 1000         | 199     | 10.00       | 253           |             | 100                                                                                                    |            | <b>济烈的</b>     | 建設             | 194      | 193       | 100                 | 133                 | And and     |                                                                                                    | 成計                                                                                                    | 101            | 100        | 8353           | 55             | R  |
|              |            |                                | -                                                                                                    |          | -       |              |         |             |               | 1000        |                                                                                                    | -          |                |                |          | 1         | 10000               | Tront P             | 1.00        | Construction of the local division of the local division of the lo | STATE.                                                                                                    | 100-000        | 1.000      | and the second | 2176           | 14 |
|              |            |                                | 122                                                                                                    | 18.4     | 1       | 儲            | 13      | 100         | 100           |             | 100                                                                                                    |            | 1933           |                | 252      | 115       | 123                 | 100                 | 100         | 333                                                                                                    | 1218                                                                                                    | 350            | 128        | 164            | 4.63           | ĉ  |
|              |            | 5.7 <b>-</b>                   |                                                                                                    |          |         |              |         |             |               |             |                                                                                                    |            |                |                |          |           |                     |                     |             |                                                                                                    | -                                                                                                    |                | 100        | a sea          | thep           |    |
|              | pn<br>Ph   | me<br>Scott 4                  | 17                                                                                                    | 8        | 9       | 10           | 11      | 12          | 13            | 14          | 15                                                                                                    | 16         | 17             | 18             | 19       | 20        | 21                  | 22                  | 23          | 24                                                                                                    | 1                                                                                                    | 2              | 3          | 4              | 5              |    |
| C            | 2          | To Voice 3                     | 128                                                                                                    | - WHO    | (inter  | pour?        | (45)2   | 10.00       | 1000          | 90/02       | 200                                                                                                    | 100        | 1993           | inter,         | 12003    | No.       | 080                 | 100                 | <b>UNIT</b> | CORT                                                                                                    | 19920                                                                                                    | 10.5           | in the     | 121.12         | 500            |    |
| c            | "          | To Pain 2                      | Contraction of the local division of the local division of the loc | Share    | 200     |              |         | -           | in the second | -           | 1000                                                                                                    |            | -              |                | _        | _         |                     |                     |             | _                                                                                                    |                                                                                                    | -              |            |                |                |    |
| N            | 1.3        | 5 Oriented 5                   | - Constant                                                                                                    | -        | -       |              | CORE-J  | -           | Service .     | -           |                                                                                                    | 20585      | ALC: NO        | engeg          | 101.002  | C. STORE  | PRINCIPAL OF COLUMN | 1000                | 10000       |                                                                                                    | 10.000                                                                                                    | -114719        | and the    | 205/0          | 2010           | 1  |
| A            | al HE      | Confused 4                     | 2/2                                                                                                    |          | 2948    |              | 32      | 之语          | 114           | 10.00       | 物的                                                                                                    | 90)<br>190 | 1.2            |                | 的政策      | 統計        | 新学会                 | 364                 | 85          |                                                                                                    | 896                                                                                                    | 20.8           | SIRC       | 12.8           | 818            | ŝ  |
| - 3          | ξį μ       | g Incomp Words 2               | OPEN                                                                                                    | LARD-    | 12/25   | NER          | 1923    | 20500       | 100           | 12.15       | 4.5367                                                                                                    | 1946       | 100            | NOTE:          | 10.053   | -         | Si an               | NOR O               | and.        | Card In                                                                                                    | Deally.                                                                                                    | 1100           | N=N        | 11.17          | 10.00          | 3  |
| e Ì          |            | None 1                         |                                                                                                    |          |         | _            | -       |             | -             |             | _                                                                                                    |            | -              | -              |          |           |                     |                     | and of      |                                                                                                    |                                                                                                    |                | ALC: NO    | 1000           | -              | 1  |
| 5 6          | 2          | 8 Localizes Pain 5             | 1200                                                                                                    | 1812     | 359     | 122.00       | 1955    | 1993        | 10.0          | 100         |                                                                                                    |            |                |                |          | 10.0      | 100                 | 101                 | 438         |                                                                                                    | 200                                                                                                    | 1996           |            | 033            | 660            | 3  |
| í 1          | i a        | Withdraws Pain 4               | 5896                                                                                                    | (0.6)    | 2007    | 100          | NRA!    | 100         | (CAR)         |             | 3097                                                                                                    | 121        | 5012           | 調整             | 197      | 1936      | 0,807               |                     | 1216        | 201                                                                                                    | 1780                                                                                                    | 107            | 22402      | 132            | 2452           | 2  |
|              | 12,        | Flexion 3                      | 100510                                                                                                    | 1000     | 5181.25 |              | 10.0.0  | 01010       | Paneta A      | and and on  | den la constante                                                                                                |            | -              | ion.           |          |           |                     |                     |             |                                                                                                    |                                                                                                    |                | _          |                |                |    |
| -            |            | None 1                         | 100.000                                                                                                    | -        |         | 2002         | 10000   | 1000        | 1000          | 10972       | 12239                                                                                                    | P. State   | 19205          | 19973          | 1000     | - Dev     | LIPSK!              | 1020                | 1050        | 112405                                                                                                    | 1913                                                                                                    | 20902          | 022        | 22.54          | 202            | 2  |
| -            | C          | oma Score                      | 5                                                                                                    |          |         | 1            |         | 16          |               |             |                                                                                                    |            |                |                | in the   |           |                     |                     | 113         | 1                                                                                                    | -100                                                                                                    | 196            | 10         |                | 20             | ġ  |
|              | К          | CP/CPP                         |                                                                                                    | -        |         | The second   | -       | Contract of |               |             | dend.                                                                                                    | 100        | 10.00          | 10000          | 09201    | arrent of | (allow)             | 20062               | 1000        | 200710                                                                                                    |                                                                                                    | 00000          | 12010      |                | 10.01          | 1  |
| • 1          |            | Size                           | -                                                                                                    | -        | -       |              | -       |             | -             | -           | -                                                                                                    | -          | _              |                | -        | -         | -                   |                     |             |                                                                                                    | -                                                                                                    | -              | -          | -              | -              | +  |
| 2            | Right      | Reaction                       | in star                                                                                                    | 100      |         | 調            | 截弦      | 233         | 185           | 26          | 201                                                                                                    | 論会         | (ine           | 258            | 359      | 两部        | 1919                | 0350                | ente.       | cūt.                                                                                                    | 166                                                                                                    | 100            | 305        | 279            | 160            |    |
|              | Let        | Size                           |                                                                                                    |          |         |              |         |             |               |             |                                                                                                    |            |                | -              |          |           |                     |                     |             |                                                                                                    |                                                                                                    |                | -          |                | -              |    |
| <b>.</b>     |            | Reaction                       | 洲的                                                                                                    | 使男       |         | 1997         | 분값      | 23          | 33            | 23          |                                                                                                    |            | G S            |                | 10.5     |           |                     |                     | 9 2         | 1                                                                                                    |                                                                                                    |                | Gui.       | 0.32           | 9.1            | i. |
|              |            | Normal Power                   | 1000                                                                                                    |          |         |              | _       |             |               |             |                                                                                                    |            |                |                |          |           |                     |                     |             |                                                                                                    |                                                                                                    |                |            |                |                | ]  |
| 6            | 60         | Mild Weakness                  | 597                                                                                                    | 1946     | 10      | 記念           | 100     | 0.5%        | 9K            |             | 南州                                                                                                    | - And      | 100            | 80             | 192      |           | 2.6                 | 225                 |             | 2.67                                                                                                    |                                                                                                    | dia            | ££         | 223            | 12.5           | 1  |
|              | E          | Flexion                        | 14-478                                                                                                    | angles.  | (down)  | 10556        | SCreek. | -bitts      | -             | 125.20      | Stars.                                                                                                    | 3880       | and the second | Bills-P        | 100.0    | -         | Acida.              | these               | inerest 7-1 | Contract of                                                                                                    | 10000                                                                                                    | Street.        | 10.000     | 1000           | CINT           |    |
| •            | <b>희</b> ~ | Extension                      | 10160                                                                                                    | 10.00    | 1000    | 1500         | 1997    | 267.9       | 2432          | 12-12-22-22 | et produce de la companya de la companya de la companya de la companya de la companya de la companya de la comp | 01210      | 2220           | 26000          | (ASS)    | 1997      | 10910               | LOTE -              | 895)        | 1011                                                                                                    | 110                                                                                                    | -YEPEL         | <b>新生活</b> | 1955           | 1997           | 1  |
| <b>.</b> . i | 9          | No Response                    | 126                                                                                                    | 16.24    | 1907    | 1            | 100     | 2.612       | Meters        | ्रिके       | 200-4                                                                                                    | 195        | 101.7          | 1              | 1210     | 200       | 19:41               | 125                 | 240         | and at                                                                                                    | 0025                                                                                                    | 331-77         | 1960       | 1000           | 820.1          | 0  |
| "            | 3          | Normal Power                   |                                                                                                    |          |         | -            |         |             | 1.00          | - 40        |                                                                                                    | -          | -              |                |          | 100       |                     | 141210              |             | 100                                                                                                    | 1007                                                                                                    | Concel.        |            | 1222           | 100            | 1  |
|              | 9          | Mild Weakness                  | 行前                                                                                                    | 統進       | 湘西      | ()))         | 他的      | 建設          | <b>R</b> 9/   | 位出          | 100                                                                                                    | 30         |                | 139            | 之代       | 30        | 1992<br>1992        |                     | 196         |                                                                                                    | 10.                                                                                                    | 23             | SET 2      | 135            | 854            | l  |
|              | _          |                                |                                                                                                    |          |         |              |         | -           | -             | -           |                                                                                                    | -          | -              | -              | -        | -         | -                   |                     |             | -                                                                                                    | -                                                                                                    | -              | -          | -              | -              | ٦  |
|              | <b>1</b> 8 | Severe Weakness                |                                                                                                    |          |         |              | _       |             |               |             |                                                                                                    |            |                | _              | _        | _         |                     |                     |             |                                                                                                    |                                                                                                    |                |            |                |                | J  |
| PIL          |            | Severe Weakness<br>Reflex Only | 5-92                                                                                                    | 物物       |         | 1946<br>1946 | 884     | 治法          |               | 104         | 100                                                                                                    | 180        | <u> </u>       | 總許             | 100      | 物         | 172                 | 100                 | 120         | 198                                                                                                    |                                                                                                    |                | 205        | 26             | ender<br>Pri s | đ  |

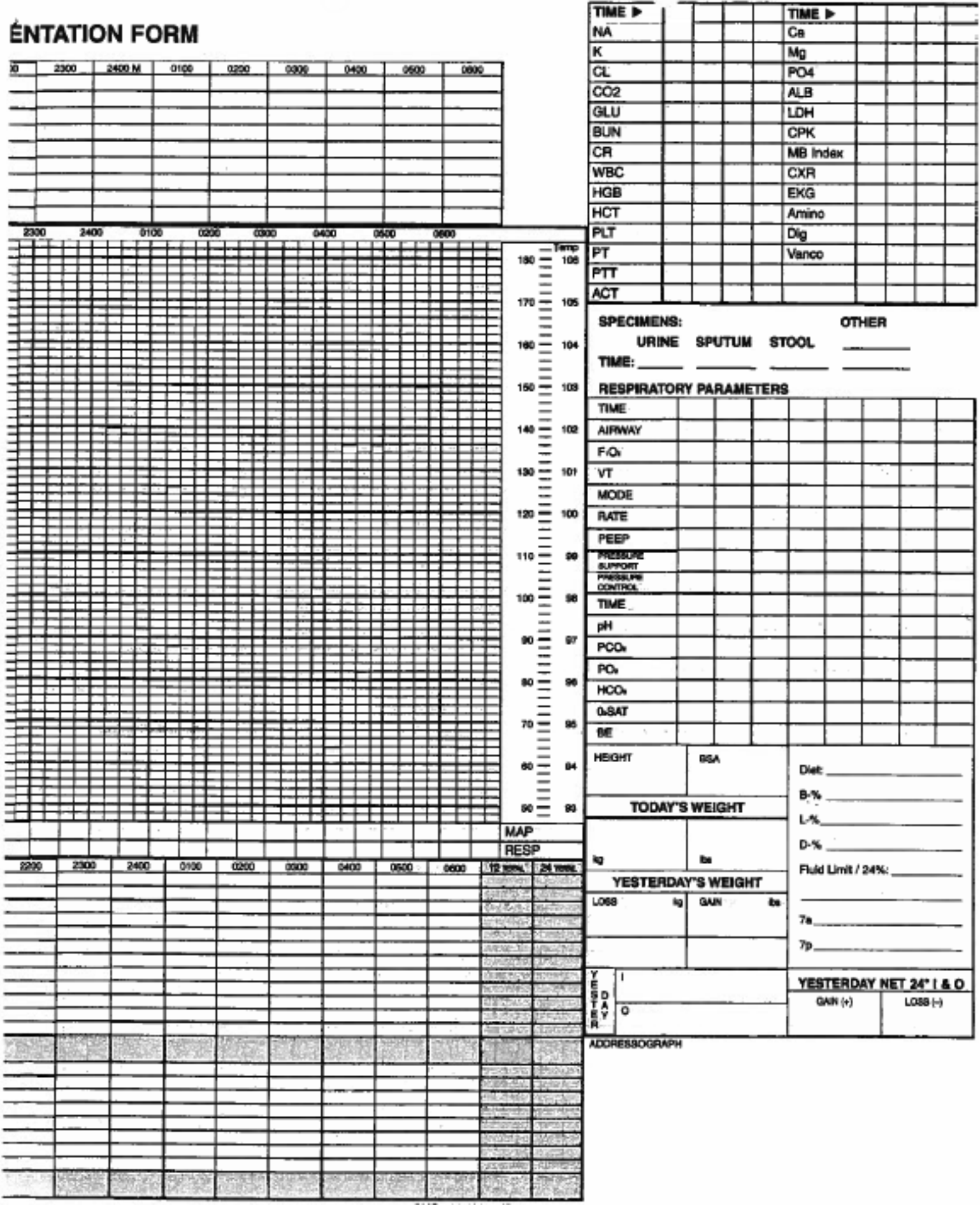

SMS #10-13090 (R 7/03) 3 OF 8

| Date<br>&<br>Time | IV Solution    | Flow Rate | N Site<br>Number | Site<br>Check | Dressing | Pump /<br>Dial Flow | Pump | Primary<br>Tubing | Blood<br>Tubing | Extension /<br>NPB | Mini Infuser | Initial |
|-------------------|----------------|-----------|------------------|---------------|----------|---------------------|------|-------------------|-----------------|--------------------|--------------|---------|
|                   | 1.77           |           |                  |               |          |                     |      |                   |                 |                    |              |         |
|                   |                |           |                  |               |          |                     |      |                   |                 |                    |              |         |
|                   |                |           |                  |               |          |                     |      |                   |                 |                    |              |         |
|                   |                |           |                  |               | _        |                     |      |                   | 2.11.21         | -11                |              |         |
| 2<br>             |                |           |                  |               | -        |                     | -    |                   |                 |                    |              |         |
|                   |                |           |                  |               |          | _                   |      |                   |                 |                    |              |         |
|                   | _              |           |                  |               |          |                     |      |                   |                 |                    |              |         |
|                   |                |           |                  |               | _        |                     |      |                   |                 |                    |              |         |
|                   |                |           |                  | _             |          |                     |      | _                 |                 |                    |              |         |
|                   |                |           |                  |               |          |                     |      |                   |                 |                    |              |         |
|                   |                |           |                  |               |          |                     | -    |                   |                 |                    |              |         |
|                   |                |           |                  | 5             | 8 3      |                     |      |                   |                 |                    |              | -       |
| _                 |                | _         |                  |               |          |                     |      |                   |                 |                    |              | -       |
|                   | 2 7 810 a<br>a |           |                  |               |          |                     |      |                   |                 |                    |              |         |
| 9                 |                |           |                  |               |          |                     |      |                   |                 |                    |              |         |

## VASCULAR CHECKS

|              |     | P                                                                                                    | ULS | EK  | EY        | 3   | 1 | ۱+۱ | NEA | МK  |    |    | 2+ | AVI | ERA  | GE |           | 3-      | + 51    | RO | NG |   | 0 | ) =     | DO | PPL   | ER |        | 0 =     | AB      | SE   | T         |       |                                         |     |      |
|--------------|-----|----------------------------------------------------------------------------------------------------|-----|-----|-----------|-----|---|-----|-----|-----|----|----|----|-----|------|----|-----------|---------|---------|----|----|---|---|---------|----|-------|----|--------|---------|---------|------|-----------|-------|-----------------------------------------|-----|------|
| TIMES        | Τ   |                                                                                                    |     |     |           | Γ   |   |     |     |     | Γ  |    |    |     |      |    | Γ         |         |         |    |    |   |   | Γ       | Γ  |       |    |        |         |         | Γ    | Γ         |       | Γ                                       | Γ   | Τ    |
| RUE BRACHIAL |     |                                                                                                    |     |     |           |     |   | Г   |     |     | Г  | Г  | 1  |     |      |    | $\square$ |         |         |    |    |   |   |         |    |       |    |        |         |         |      | $\square$ | T     |                                         | t   | T    |
| RADIAL       | 譿   | B                                                                                                    | 酈   | 122 | 茂         | 离   | 2 | 副   | 폟   | 3   | 1  | 1  | 1  | 肅   |      | 治  | 10        | 徽       | 樹       | 蒿  | 野  | 鯯 | 踏 |         | 12 | 德     | 歌  | 蔚      | 1       | 18      | 節    | 弦         | m     | 壞                                       | to: | 掖    |
| LUE BRACHIAL |     |                                                                                                    |     |     |           |     |   |     |     |     |    |    |    |     | 1.1  |    |           | <b></b> |         |    |    |   |   |         |    |       |    |        |         | -       |      |           | 1     | Г                                       | Г   | Т    |
| RADIAL       | 盗   |                                                                                                    | 3   | 富   | 山         |     | 雪 | 12  | 物   | 썦   | 퉳  | 12 | 截  | 魏   | 12   | 讘  | 民         | 間       |         | 報  | 63 |   |   | 淵       | 訪  | 素     | 法  | 讀      | 꺯       | 13      | 憲    | 湖         | 13    | No.                                     | F   | T    |
| RLE FEMORAL  |     | Γ                                                                                                    | 1   |     |           |     | 1 |     |     |     |    |    |    |     |      |    |           |         |         |    |    |   |   |         | -  |       |    |        | <b></b> |         |      |           |       |                                         | Г   | T    |
| DP           | 論   | 品                                                                                                    | 窗   | 125 | 95.)<br>1 |     | 1 | 蘷   | 麗   | 100 | 3  |    | 巖  | 1   | last | 5  | 1         | 談       | 部       | 龗  | 1  | 题 |   | 影       | 影  | il.   | 調  | 픮      | 新聞      | -A      | 16   | 推         | 3e    | 夏                                       | 括   | 18   |
| PT           |     |                                                                                                    |     |     |           |     |   |     |     |     |    |    |    |     |      |    |           |         |         |    |    |   |   |         |    | 1     |    |        |         | _       |      |           |       | 1                                       | Г   | Т    |
| LLE FEMORAL  | 派   | 影                                                                                                    | 先   | 5   | Q         | 93. | 鹧 | 影   | 涨   | 流   | 12 | 部  | 1  | 施   | 呀    |    | 25        | 6       | 臣       | 爱  | 10 | 齳 | 5 | 版       | 춯  | 許     | 鑁  | ~      | 1       | 2.0     | -    | 12        | 丽     | 臣                                       | T   | T    |
| DP           |     |                                                                                                    |     |     |           |     |   |     |     |     |    |    |    |     |      |    |           |         |         |    |    |   |   |         |    |       |    | -      |         |         |      |           |       | 1                                       | Г   | T    |
| PT           | 768 | 8                                                                                                    | 鹗   | 쏊   | 8         | 法   | 影 | 햜   | 18  |     | 藍  | 闡  | B  | ß   | 应    | 2  | 14        | 羅       | 曜       | S. | 14 | 鑨 | 2 | 4       | 勘  | 20    | 꽱  | QŔ.    | 驟       | 嚠       | 滥    | J.        | 磁     | 極                                       | 12  | 肅    |
| OF 6         | -   | and the local division of the local division of the local division |     |     |           |     |   |     | -   |     |    |    |    |     |      | -  |           |         | period. |    |    |   |   | and the | -  | and a |    | IT NO. | En L    | and the | 1000 | 100       | 10.00 | All all all all all all all all all all | -   | 1000 |

| DAT                       | ABASE 7 AM - 7 PM SignatureteTime                                                                                                    |
|---------------------------|----------------------------------------------------------------------------------------------------|
| L                         | NEUROSENSORY     Hearing Aide       Oriented / Disoriented: Time     Piace     Parson     Self     Aiet     Cooperative     Combative     Confused     Unvesponsive       Explain Abnormale:                                                                                                    |
| L. Constant of the second | CIRCULATION / TISSUE PERFUSION - EX3 Alarm Audicle EX3 Alarm Audicle High                                                                                                    |
| 10.                       | RESPIRATORY / AIRWAY CLEARANCE     Ventilator: Assist / Not Assist     ETT     Nesst/Oral       Cheet Expansion: Symmetrical / Asymmetrical     Alarm Audible     Size     om       Respirations: Labored / Unisbored / SOB / Accessory Muscles / Nasal Faring / Clubbing of Fingars     Date Inserted     Size     om       BREATH SOUNDS     Image: Cough: Absent / Non-Productive / Productive / Suction     Sputum characteristic     Traches: Midline / Deviated     (R)     (L)       BREATH SOUNDS     Image: Cough: Respiration in the sectoristic     Image: Cough: Size: Cough: Size:                                                                                                    |
| N.                        | FLUID / NUTRITION / ELIMINATION         Approximate Most Dry Gristen         Approximate Most Dry Gristen         Approximate Most Dry Gristen         Automage Timber Soft Fire Distantion Autility Pripate Mass StanDartit:         PR-Tuber Georgectinier. Support/Cort. Suction         Bounder: 5-30/min. Abrent <5/td>         Tube Foresting:         Tube Foresting:         Describe:         Baseding:         Describe:         Describe:         Descr                                                                                                    |
| V.                        | PSYCHO-SOCIAL Glasses Contacts Hearing Alds<br>Psychological Status/Affect: Calm Ansious Angry Withdrawn Fearful Initiable Agitated Euphoric<br>Subjective Data / Patient / Family / Sig Other:                                                                                                    |
|                           | Unusual Speech Pettern/Impeirment/Language: Comm. Ads:                                                                                                    |
| VI.                       | PAIN "Do you have pain now? ETHO IT YES" and "" (ADMESSION ONE?)<br>(ASIX ADMESSION ONLY) Reve you had pain in the recent part? ID NO 20 YES"<br>* Boo PAIN ADMESSION ONLY) Reve you had pain in the recent part? ID NO 20 YES"<br>* Boo PAIN ADMESSION ONLY) Reve you had pain in the recent part? ID NO 20 YES"<br>* Boo PAIN ADMESSION ONLY) Reve you had pain in the recent part? ID NO 20 YES"<br>* Boo PAIN ADMESSION ONLY) Reve you had pain in the recent part? ID NO 20 YES"<br>* Boo PAIN ADMESSION ONLY) Reve you had pain in the recent part? ID NO 20 YES"<br>* Boo PAIN ADMESSION ONLY) Reve you had pain in the recent part? ID NO 20 YES"<br>* Boo PAIN ADMESSION ONLY) Reve you had pain in the recent part? ID NO 20 YES"<br>* Boo PAIN ADMESSION ONLY) Reve you had pain in the recent part? ID NO 20 YES"<br>* Boo PAIN ADMESSION ONLY) Reve you had pain in the recent part? ID NO 20 YES"<br>* Boo PAIN ADMESSION ONLY) Reve you had pain in the recent part? ID NO 20 YES"<br>* Boo PAIN ADMESSION ONLY) Reve you had pain in the recent part? ID NO 20 YES"<br>* Boo PAIN ADMESSION ONLY) Reve you had pain in the recent part? ID NO 20 YES"<br>* Boo PAIN ADMESSION ONLY ADMESSION PAIN ASSESSION PAIN ASSE |
| VII.                      | FUNCTIONAL ACTIVITY / SKIN INTEGRITY<br>Muscle Mass Tone: Non-Atrophied Atrophied Contracted Rashes Eachymosis Bistors Lecenstions Episiotomy Incisions<br>Comments:                                                                                                    |
|                           | BRADEN SCALE       Mostly: 1. Completely inmobile 2. Very limited 3. Slightly limited 4. No limitations       Mostly: 1. Completely indexed 2. Very limited 3. Slightly limited 4. No limitations         Sensory: 1. Completely indexed 2. Very limited 3. Slightly limited 4. No limitations       Priction A Breat: 1. Problem 2. Potential problem 3. No approved problem         Number: 1. Very poor 2. Probably indexpands. 8. Activity: 1. Bedrep 2. Chaines 3. Walks obstationally 4. Walks trequently       A tobil score of 16 or limits indicates a risk for developing Skin Breakdowti         Activity: 1. Bedrep 2. Chainest 3. Walks obstationally 4. Walks trequently       Boort 15/16. Low Risk: Score 12-14: Moderate Risk: Boort 11 or Leve High Ris         Box Wound Oce Form D       Destring D                                                                                                    |
| /111.                     | SAFETY SCREEN:       If any of the following are applicable, your patient is at is Patient Exhibiting Behavior that may result in harm to self:       If any of the following are applicable, your patient is at risk for fails or bed entrapement:       RESTRAINTS IN USE         No       Yes       (Specify)       Specially mathrees       Hypotensive/dizzy/lethargic       Soft wrist       R I       I         Is Patient Exhibiting Behavior that may result in harm to others:       Contused/demented       Weak       Soft anide       R I       I         No       Yes       (Specify)       Incontinent/foley       Using assistive devices       Vest I       Mittens I         *Consider least restrictive interventions and document these.       70 years old or greater       Suttained a fail       Other (Specify)       Three Speciality                                                                                                    |

| INTERVE                   | INTION                  |         | _              |       | IME    |                  | R        | EAS      | ON            | (Be     | havi      | lor)  |          |        |          | PT       | RE       | SPO            | DNS            | E              |            |        | INI      | 'IAL  | .s                                                                                                    |
|---------------------------|-------------------------|---------|----------------|-------|--------|------------------|----------|----------|---------------|---------|-----------|-------|----------|--------|----------|----------|----------|----------------|----------------|----------------|------------|--------|----------|-------|----------------------------------------------------------------------------------------------------|
| valuated and correcte     | d physiological         | caus    | e(s)           |       |        |                  |          |          |               | 2.5     |           |       |          |        | -        |          |          |                |                |                |            |        |          |       |                                                                                                    |
| sk family/significant of  | her to sit with p       | ation   | 4              |       |        |                  |          |          | -             |         |           |       |          |        |          | 1.25     |          |                |                |                |            |        |          | _     |                                                                                                    |
| ssisted with eliminatio   | n at least every        | 2 hou   | urs            |       |        | -                |          | _        | -             |         |           |       | _        | -      |          |          |          |                |                |                |            | -      | -        |       |                                                                                                    |
| requent checks            | October and the         | _       | -              |       |        | $\rightarrow$    |          |          |               |         |           |       |          | -      |          |          |          |                |                |                |            | -      |          |       | -                                                                                                    |
| Diversional activity (1V, | BOOKB, etc.)            |         | $\rightarrow$  |       | _      | -+               |          |          | -             |         |           |       | -        | -+-    | -        |          | -        | -              | _              | _              |            | -      |          | _     | _                                                                                                    |
| RESTRAINTS                | ngs                     | 7       |                | 6     | 110    | 1.11             | 12       | 19       | 14            | 15      | 10        | 17    | 10       | 10     | 00       | 01       | 00       | 20             | 04             | 1.4            |            |        | 1.4      |       |                                                                                                    |
| Personal Care needs       | 102                     | ť       | -              | +÷-   | 1.0    | + <del>'''</del> | 116      | 113      | 1.4           | 13      | 10        | 11    | 10       | 19     | 20       | 21       | 22       | 23             | 29             | +-             | <u>۲</u>   | 1.3    | 1*       |       | ť                                                                                                    |
| Visual v q 1*             |                         |         | -              |       | †      | 1                | <u> </u> | -        | <u> </u>      |         |           |       |          |        | <u> </u> |          |          | 1              | 1.5            | 1.7            |            |        |          |       | ┢                                                                                                    |
|                           | o the state of the      | Page 1  | CARGO I        | 1190  | (WARD) | NO.TR            | 01107    | COMP.    | 0.0140        | 1000    | - Section | 10000 | 1000     | 100710 | Create   | (Action) | state    | (COMP)         | 1903.3         | CANES.         | 1000       | 10.000 | SIMI     | Strid | 100                                                                                                    |
| CONTRACTOR OF CRASH       |                         | 10.2    | BYEN.          | E.I.C | )DIII  | IED.             | 1.4      | шĘ.,     | 1 8           | ED.     | 110       | N 9   | CAL      | E R    | E E      | 1516     | 243      | STERN.         | 980            | in case        | Margaret . | 1955   | 1000     | 1955  | 10                                                                                                    |
| 2 = Cooperativ            | a oriented or re-       | tran    | a or b<br>ouil | oth,  |        | -                | _        |          | Dee           | ab<br>b | 4-        | Bri   | ak re    | h res  | 00 90    | a ligi   | I gle    | <u>it alah</u> | r lep<br>allor | or lo<br>ten o | us lou e   | ditor  | müle v   | ulus. | -                                                                                                    |
| 3 = Responde              | to commands o           | niv.    | quii.          |       |        | 1                |          |          |               |         | 6-        | No    | 1000     | CISS   | to a     | light    | alab     | ellar t        | ap or          | loud           | audit      | tory s | timul    | 18.   | in the second second se |
| dia secondaria dagi       | A SHORE AND A           |         | 1000           | 1000  | 0704   | 100              | 140.0    | 100.20   |               | -       |           | -     | Linkson  | -      | 100.00   |          | -        | -              | -              | -              | 75.00      | 7822   | OSE PE   | GE C  | 100                                                                                                    |
|                           | No. of Concession, Name | 1000    | 12310          | 1255  | 100    | CEP 1            | 2012     | 31E #    | AIN           | ASS     | SES       | SILLE | 111      | AAI    | <u>.</u> | ANA      | GE       |                | 135            | 2              | 10.00      | 100    | 新华       | 刻岸    | 31                                                                                                    |
| S = Sharp                 | INTENSITY               | 1       | 8              | 9     | 10     | րո               | 12       | 13       | 14            | 15      | 16        | 17    | 18       | 19     | 20       | 21       | 22       | 23             | 24             | 1              | 2          | 3      | 4        | 5     | ۲                                                                                                    |
| f = Throb                 | 10                      | -       |                | -     | -      | <u> </u>         | -        |          |               |         |           |       |          |        |          |          |          | -              | -              | -              |            | -      | -        |       | ⊢                                                                                                    |
| D = Dull                  | 9                       |         | - 11           | 1     | 111    | L                |          |          |               |         |           |       |          |        | _        |          |          | _              |                |                |            |        |          |       | L                                                                                                    |
| B = Burning               | 8                       |         |                |       |        |                  |          |          |               |         |           |       |          |        |          |          |          |                |                |                |            |        | 2        |       |                                                                                                    |
| R = Crushing              | 7                       |         |                |       |        |                  |          |          |               |         | 122       |       |          |        |          |          | 12:2     |                |                |                | 23         | 10.2   | 11.1     |       | Γ                                                                                                    |
| C = Constant              | 6                       |         |                | 1     | -      |                  |          |          | 53            | -       | -         | 230   | 10       | 1100   | 200      | 1        | -        |                |                |                |            |        | 1.2.1    |       | Г                                                                                                    |
| = Other                   | 5                       |         |                |       | 1      |                  |          |          |               |         | -         |       |          |        |          |          | 11       | -              |                | -              | -          | -      |          | -     | t                                                                                                    |
| U = Unable to             | 4                       |         |                |       |        | -                |          | 1        |               | 10.00   |           |       | 14.10    | 1.17   | -        | 17       | 211      |                | -              |                |            | -      |          |       | H                                                                                                    |
| Communicate               | 9                       |         |                | -     |        | -                |          | -        |               | 1.1.1   |           | 100   | -        |        | -        | 40.0     |          | -              | -              |                | -          | 100    | -        | -     | ⊢                                                                                                    |
| R = Radiating             | 3                       | -       | -              | -     | -      |                  |          | -        |               | -       | -         | 100   | <u>.</u> | 2      | -        | -        | <u>.</u> | <u> </u>       | -              | -              | -          | 1      | 1        | _     | ⊢                                                                                                    |
| AL LOR                    | 2                       |         |                |       | _      | _                | 1        |          | _             | _       |           | 11    | 24       |        |          | <u>6</u> | 81       |                |                | 1              |            |        | here     | _     | L                                                                                                    |
| RR                        | 1                       |         |                | -     | -      | 1.5              |          | -        | 122           | 10      |           | No.   |          | 1.2    | -        | 100      | 214      | 21             | 25             |                | 2          | -      | 1960     |       | L                                                                                                    |
| 1 514                     | 0                       |         |                | 0     |        | 18               | 27.2     | 54       | 8.0           | 2.5     | See.      |       |          | 1.1    | 100      | 12       | 623      | 267            |                | 2.1            | 4          |        | i.e      | 114   |                                                                                                    |
| AL MACAN                  | Location #              |         |                |       |        | 1                | 1.00     |          | 100           |         |           | 240   |          | 5.2    | 31       | 2.1      | 11       |                | 1              | 200            | 1          |        | -24-5    | 1     | Γ                                                                                                    |
| (,)\\$#(++)`₿             | Quality                 | -       |                |       |        |                  |          | <u> </u> | -             |         |           |       |          |        |          |          |          |                |                |                |            |        |          |       | F                                                                                                    |
| M = M                     | Radiation**(*)          | and the | 1,19           |       | 1      |                  |          |          | 150           | de l    |           |       |          | 1.1    |          |          |          |                |                |                | -          |        | 1        |       | t                                                                                                    |
| 111. 40                   | Madicated*(~)           |         |                |       | +      | -                |          |          |               |         |           | -     | -        | -      | -        | -        |          | -              | -              | -              | -          |        |          |       | ⊢                                                                                                    |
| LIK AK                    | Comfort                 |         |                |       | +      |                  |          |          |               |         |           |       |          |        |          | -        |          | -              | -              | -              |            | -      | <u> </u> |       | ⊢                                                                                                    |
| # Location Sites          | Maasanys**(~)           | _       |                |       |        |                  |          | -        | _             |         |           |       |          |        | -        | 100      |          | -              | _              | 200            | -          | -      | <u> </u> |       | ⊢                                                                                                    |
| Example 1, 2, 3)          | Ramsay Scale            |         | L              |       |        |                  |          |          |               | 8.1     |           |       | -        |        | _        |          |          |                | 1              |                |            | 1      | 100      |       | L                                                                                                    |
|                           |                         | 1       | KEY:           | *5    | See    | MAP              | **       | See      | Nur           | rsing   | No        | les   | 202      |        | 1.12     | 50       | 10.0     | 122            | 14.15          | 20             |            |        |          |       |                                                                                                    |
|                           | 8                       |         |                |       |        |                  |          |          |               |         |           |       |          |        |          |          |          | 12             |                |                |            |        |          |       |                                                                                                    |
|                           |                         |         |                |       |        |                  | PR       | OG       | RES           | SSN     | ют        | ES    |          |        |          |          |          |                |                |                |            |        |          |       |                                                                                                    |
|                           |                         |         |                |       |        |                  |          |          |               |         |           |       |          |        | 12       |          |          | _              |                | _              |            |        |          |       | _                                                                                                    |
|                           |                         |         |                | -     | -      | -                |          |          |               |         | -         | _     | -        | 102.1  | -        |          |          |                |                | -              |            | -      | _        |       | _                                                                                                    |
|                           |                         |         |                |       |        |                  |          |          |               |         |           |       |          |        |          |          |          |                |                |                |            |        |          |       |                                                                                                    |
|                           |                         |         |                |       |        |                  |          |          |               |         |           |       |          |        |          |          |          |                |                |                |            |        |          |       |                                                                                                    |
|                           |                         | _       | _              |       |        | _                | -        |          | +             |         |           | -     |          |        |          | _        |          | _              | _              | -              | _          |        |          |       | _                                                                                                    |
|                           |                         |         |                |       |        |                  |          |          | -             |         |           |       |          |        |          |          |          |                |                |                |            |        |          | _     | _                                                                                                    |
|                           |                         |         |                |       |        |                  |          |          | - 1           |         |           |       |          |        |          |          |          |                |                |                |            |        |          |       |                                                                                                    |
| S RC 11                   | 1000000000000           | -       |                | _     | -      |                  |          |          | -             |         | 1 . J.    |       |          |        |          |          | _        |                |                |                |            |        |          |       | _                                                                                                    |
|                           |                         |         |                | _     |        |                  |          |          | -             |         |           |       | -        | _      |          |          | _        |                | _              | _              |            |        |          |       |                                                                                                    |
|                           |                         |         |                |       |        |                  |          |          |               |         |           |       |          |        |          |          |          |                |                |                |            |        |          |       |                                                                                                    |
|                           |                         |         |                |       |        |                  |          |          | Τ             |         |           |       |          |        |          |          |          |                |                |                |            |        |          |       |                                                                                                    |
|                           |                         |         |                |       |        |                  |          |          | $\rightarrow$ |         |           |       |          |        |          |          |          |                |                |                |            | -      |          |       |                                                                                                    |
|                           |                         |         | _              |       |        |                  |          |          |               |         |           |       |          |        |          |          |          |                |                |                | _          |        |          |       | _                                                                                                    |
|                           |                         |         |                |       |        |                  |          |          |               |         |           |       |          |        |          |          |          |                |                |                |            |        |          |       |                                                                                                    |
|                           |                         |         |                |       |        |                  |          |          |               |         |           |       |          |        |          |          |          |                |                |                |            |        |          |       |                                                                                                    |
|                           |                         |         |                |       |        |                  |          |          | +             |         |           |       |          |        |          |          | -        |                |                | -              |            |        |          |       | _                                                                                                    |

)

10.51

| I.                 | NEUROSENSORY Oriented / Disorfented: Time Place Person Set/ Al- Explain Abnormels: Facial Droop: Absent Right Left Sensation: Present Comeal Reflex Gag Reflex                                                                                                    | Hearing Alde<br>ert Cooperative Combetive Co<br>Abs Paresthesia:<br>P = Present A = Ab                                                                                                    | onfused Unresponsive                                                                                                    |                                                                                                    |
|--------------------|----------------------------------------------------------------------------------------------------|----------------------------------------------------------------------------------------------------|----------------------------------------------------------------------------------------------------|----------------------------------------------------------------------------------------------------|
|                    | CIRCULATION / TISSUE PERFUSION<br>Heart Scando:                                                                                                    | Pattor                                                                                                    | ENB Alarm Audible                                                                                                    | EK28 Alarm Limits: LowHigh<br>cm <sup>24</sup> Marting:<br>StarON/OFF<br>ta Aga Whaps<br>conds                                   |
| H.                 | RESPIRATORY / AIRWAY CLEARANCE<br>Chest Expension: Symmetrical / Asymmetrical<br>Respirations: Labored / Unlabored / SOB / Accessory Muscles<br>Cough: Absent / Non-Productive / Productive / Suction Spur<br>BREATH SOUNDS                                                                                                    | VentBator: Assist / Not Assist<br>Alarm Audible<br>a / Nasal Flaring / Clubbing of Fingers<br>fum characteristic                                                                                                    | Traches: Midline / Deviate<br>Trach: Site:                                                                                                    | T Nasal/Oral<br>Size om<br>Date inserted<br>xd (R) (L)<br>Drainego:                                                              |
|                    | Cheet Drainage System Waterseal / Waterseal To                                                                                                    |                                                                                                    | Date inserted:<br>Crepitus:<br>Mediastinal/Pieural<br>Tic                                                                                                    | Size:<br>Character Drainage:<br>daling/Airleak                                                                                   |
| No. AND STREET NO. | Appendixes of Tangase Pick Moist Dry Costed<br>Anderson Tender Soli Firs Distanting Another<br>Banal Tuter Competition/Cost Suction Color/On<br>Banal Sounds: 5-Roman Aband (Synth, >Solitein<br>Tube Feeting: Type/Concentration<br>Bit: Describe<br>Student: Not-distantiat: Distantiat: Valling: Coldiners<br>Bits: Commendate Distantiat: Valling: Coldiners<br>Bits: Commendates / Color<br>PSYCHO-SOCIAL Glasses Contacts Ha<br>Psychological Status/Affect: Caim Anxious Angry | Creatived Destaurais Upper LD<br>Petpetble Masse StasTCirth:<br>matcher Ominuege:<br>MS Placement Vestilies<br>Solar.Not Totel<br>Castomy Dre<br>k/ Incost 7 totey / Castweer insuritor i Da<br>Distysite: Henso 7 Paris<br>sering Aldo<br>Withdrawn Fearful Initiable Ag | wer Pactal Note Poor                                                                                                    | Deriation Y N                                                                                                    |
|                    | Subjective Data / Patient / Family / Sig Other:                                                                                                    |                                                                                                    | Comm. Alde:                                                                                                    |                                                                                                    |
| <b>1.</b>          | PAIN Do you have gain now? EL NO. D.YES<br>(ASK ADMOSSION ONLY) Have you had an<br>" See PAIN ADDRESSMENT AND MANAGEMENT<br>Sectorion Baster: Light 1 2 3 Deep: 4 5 5<br>Cell Light Within Reach: Compress                                                                                                    | and ** (ADMISSION CALT)<br>an in the recent pair? (CDNO 1<br>If grat **See ADMISSION PANK                                                                                                    | C YES#<br>ASSERIATENT form                                                                                                    |                                                                                                    |
| I.                 | FUNCTIONAL ACTIVITY / SKIN INTEGRITY<br>Muscle Mass Tone: Non-Atrophied Atrophied Contracts<br>Comments:                                                                                                    | d Rashes Ecchymosis Blister<br>Describe:                                                                                                    | na Lacenations Episioton                                                                                                    | ny Incisiona                                                                                                    |
|                    | BRADEN SCALE<br>Mobility: 1. Completely immobile 2. Very Imiliad 3. Sightly In<br>Seniory: 1. Completely Imiliad 2. Very Imiliad 3. Signay, Imili                                                                                                    | Monture 1<br>Minister 4 No Installions Friction & Sh<br>od 4 No Installions Tatal Boore<br>Excellent A total score                                                                                                    | Constantly molet 2. Moles 3.<br>Mail: 1. Problem -2. Potential p<br>of 16 or loss indicates a risk 8<br>Low Risk - Score 13-14 Min                                                                                                    | Occasionally motet 4. Renally motet<br>wohen 3. No apparent problem<br>of developing Stdn Breekdown<br>developing Stdn Breekdown |
|                    | Activity: 1. Bedrest, 2. Chained S. Walks occessionally 4. Wat                                                                                                    | Re trequently Score 15-16.<br>See Wound Dec Form (1                                                                                                    | State of the State of the State |                                                                                                    |

ł

|                   |                       | 0                                                                                                    |
|-------------------|-----------------------|----------------------------------------------------------------------------------------------------|
| ·                 | PROG                  | RESS NOTES                                                                                                    |
|                   |                       |                                                                                                    |
|                   |                       |                                                                                                    |
|                   |                       | and the second second second second second second second second second second second second second second second                                                                                                    |
|                   |                       |                                                                                                    |
|                   |                       |                                                                                                    |
|                   |                       |                                                                                                    |
|                   |                       |                                                                                                    |
|                   |                       |                                                                                                    |
|                   |                       |                                                                                                    |
|                   |                       |                                                                                                    |
|                   |                       |                                                                                                    |
|                   |                       |                                                                                                    |
|                   |                       |                                                                                                    |
|                   |                       |                                                                                                    |
|                   |                       | -                                                                                                    |
|                   |                       | Contraction of the second second second second second second second second second second second second second s                                                                                                    |
|                   |                       |                                                                                                    |
|                   |                       |                                                                                                    |
|                   |                       |                                                                                                    |
|                   |                       | and the second second |
|                   |                       |                                                                                                    |
|                   |                       |                                                                                                    |
| di di di di di di | and the second second |                                                                                                    |
|                   |                       |                                                                                                    |
|                   |                       |                                                                                                    |
|                   |                       |                                                                                                    |
|                   |                       |                                                                                                    |
|                   |                       |                                                                                                    |
|                   |                       | and a state of the second second second second second second second second second second second second second s                                                                                                    |
|                   |                       |                                                                                                    |
|                   |                       |                                                                                                    |
|                   |                       |                                                                                                    |
|                   |                       |                                                                                                    |
|                   |                       |                                                                                                    |
|                   |                       |                                                                                                    |
|                   |                       |                                                                                                    |
|                   |                       |                                                                                                    |
|                   |                       |                                                                                                    |
| 70F8              |                       |                                                                                                    |

#### DOCUMENTATION

This format may provide you with a beginning basis for your documentation. It is NOT all inclusive, but is meant to be a "guide".

#### NEURO:

LOC: aware of day/date/time/reason for admission/season/president, etc. Episodes of confusion? Extremities: ability to move them, grips equal? flex and extend extremities? Ambulation: independent, with walker, assist? how many, how far/ what is gait?

#### CHEST:

Heart rate/strength/rhythm? Peripheral pulses: present? equal? IF abnormal, and not within normal range for this patient, should be noted, as well as temp if febrile. Lung Sounds: anterior/posterior/lateral fields? Respiratory rate and effort, depth, rhythm? Color of m.m./lips/nail beds, cap. refill. If cough present, is it frequent, occasional, productive/nonproductive? If productive- color, odor, amount? Any SOB with activity? Oxygen ordered: route, liters/minute, using Incentive Spirometer/Tri-flow? Using it appropriately, and how often? Understanding of use?

#### ABDOMEN:

Firm, soft, or distended? Bowel sounds present? Hyper or hypoactive? Appetite, NPO? How much is the patient taking in? Bowel movements: color, amount, consistency, odor, difficulty? Daily weight required? Is patient on strict I & O?

#### ELIMINATION:

Color, amount, odor, sediment of urine? Foley draining? Same-color, amount, odor, sediment? Any difficulty? Burning?

#### REASON FOR ADMISSION:

Major complaint? Any pain? What did you do about the pain? What does site look like if had surgery? Any dressing? What is on it? Any tubes: what are they draining? Amount? Color? Odor? Are the tubes maintained free to flow? Are they hooked up to appropriate area/machine? How has admission affected the ADLs of the patient? Does patient have an IV? Is the proper solution infusing? At the correct rate? What does the site look like? Always check and compare pulses distal to any surgical site, also CSMs. Describe what you did to check CSMs.

#### Examples of Nurses Notes

Patient alert, oriented and aware of surroundings. Able to verbalize reason for admission. Moves upper and R lower extremity with out any difficulty. Grips equal and strong. Ambulated 15 ' with 1 assist, gait slow and steady. Heart rate strong and even. Peripheral pulses present and equal to all extremities. Skin W & D to touch. Afebrile. No opened areas noted. Lung sounds clear throughout all fields A/P/L. Respirations easy, no SOB observed with activities/ambulation. M.M. moist and pink, cap refil to upper extremities < 2 seconds. Nail beds pink. Using Tri-flow every hour without difficulty, able to raise 3 balls. Able to verbalize rational for use of Tri-flow. Appetite good, ate 100% of breakfast, taking p.o. fluids without difficulty. Hep. Lock intact in R forearm, site without redness or edema. B.S. present in all 4 quads, abd. soft and non distended. OOB to BR, large, brown formed BM without difficulty. Voiding large amounts of clear yellow urine, denies any difficulty or burning. Dressing to L knee changed for small amount of bloody drainage. L knee incision with clips intact, no redness, drainage or edema noted. Toes warm to touch, able to wiggle toes without difficulty and responds to tactile stimuli bilaterally. Denies any c/o pain or discomfort. Resting in bed with call bell in reach, watching TV.-----D. Warner, RN

Patient awake, appears to be confused and unaware of surroundings, states that he is "at the farm, and needs to get the cows milked". Pt. keeps asking for his "tractor keys". Grips strong and equal, able to move all extremities with out difficulty. Attempting to get out of chair frequently. Heart rate strong with a regular irregular rhythm. Peripheral pulses present and strong bilaterally. T. 102.8, Tylenol 2 tabs given p.o. for 1T. Skin warm and clammy to touch, 5 cm red area noted on inner aspect of left forearm. Area warm to touch, denies pain upon palpation. No other opened/reddened areas noted. Lung sounds diminished bilaterally posterior. Occasional, moist, non productive cough noted. Oxygen maintained at 2 l/m via N.C. as per MD order. Patient continues to remove O2, reapplied and explained reason for the need to keep oxygen on. Oxygen saturation 89%, physician notified as per ordered. Increased SOB with any exertion. M.M. dry and slightly dusky. Nail beds dusky, cap. refill sluggish in all extremities. Appetite fair, ate 50 % of breakfast. Refuses p.o. fluids when offered. B.S. positive in all 4 quads. Abd. slightly distend and semi-firm. Incontinent of large amount of dark yellow concentrated urine. Remains up in GeriChair, call bell within reach.------D. Warner, RN

38

#### Mrs. Smith

Mrs. Smith, a 72-year-old Caucasian female, has been admitted to Soler Heart Hospital with a diagnosis of fever of unknown origin (FUO) and left sided weakness. She has a slight build at 5'2" weighing only 105 pounds. During change of shift report, the night nurse reports Ms. Smith is not eating as much as she was upon admission. On early morning patient rounds you notice Mrs. Smith has a flat affect. When you said good morning to her, her barely audible reply was little more than a "grunt of acknowledgement." She did not make any effort to make eye contact or even look your way. The head of the bed is up 30', two side rails are up, and you notice that Ms. Smith is leaning to the left.

Mrs. Smiths admitting order includes:

- Reverse Isolation due to her FUO
- VS every 4 hours
- Out of bed (OOB) to chair three (3) times/day
- Ambulate w/walker 2 times/day
- ROM to left side every shift

#### Mrs. Smith

Mrs. Smith, a 72-year-old Caucasian female, has been admitted to Soler Heart Hospital with a diagnosis of fever of unknown origin (FUO) and left sided weakness. She has a slight build at 5'2" weighing only 105 pounds. During change of shift report, the night nurse reports Ms. Smith is not eating as much as she was upon admission. On early morning patient rounds you notice Mrs. Smith has a flat affect. When you said good morning to her, her barely audible reply was little more than a "grunt of acknowledgement." She did not make any effort to make eye contact or even look your way. The head of the bed is up 30', two side rails are up, and you notice that Ms. Smith is leaning to the left.

#### Mrs. Smiths admitting order includes: May 16, 2005

- Reverse Isolation due to her FUO
- VS every 4 hours
- Out of bed (OOB) to chair three (3) times/day
- Ambulate w/walker 2 times/day
- ROM to left side every shift

#### Physicians' Progress Notes & New Orders: May 23, 2005

Mrs. Smith's appetite continues to decrease, current weight 103 lbs. Refuses to get OOB and ambulate as ordered. L sided weakness increasing. N N states that patient still avoids eye contact, any lengthy communication/conversation, and red area noted on coccyx and heals bilaterally. Mrs. Smith denies any "concerns or problems." History of hypertension.

- Continue previous meds
- Continue previous orders
- Encourage to get OOB
- Strict I & O
- Weight every a.m.

#### Mrs. Smith

Mrs. Smith, a 72-year-old Caucasian female, has been admitted to Soler Heart Hospital with a diagnosis of fever of unknown origin (FUO) and left sided weakness. She has a slight build at 5'2" weighing only 105 pounds. During change of shift report, the night nurse reports Ms. Smith is not eating as much as she was upon admission. On early morning patient rounds you notice Mrs. Smith has a flat affect. When you said good morning to her, her barely audible reply was little more than a "grunt of acknowledgement." She did not make any effort to make eye contact or even look your way. The head of the bed is up 30', two side rails are up, and you notice that Ms. Smith is leaning to the left.

#### Mrs. Smiths admitting order includes: May 16, 2005

- Reverse Isolation due to her FUO
- VS every 4 hours
- Out of bed (OOB) to chair three (3) times/day
- Ambulate w/walker 2 times/day
- ROM to left side every shift

#### Physicians' Progress Notes & New Orders: May 23, 2005

Mrs. Smith's appetite continues to decrease, current weight 103 lbs. Refuses to get OOB and ambulate as ordered. L sided weakness increasing. N N states that patient still avoids eye contact, any lengthy communication/conversation, and red area noted on coccyx and heals bilaterally. Mrs. Smith denies any "concerns or problems." History of hypertension.

- Continue previous meds
- Continue previous orders
- Encourage to get OOB
- Strict I & O
- Weight every a.m.

instructor reference

## METRIC:

| Volume: | l liter (L)<br>1 milliliter (ml) | = | 1000 milliliters (ml)<br>1 cubic centimeter (cc) |
|---------|----------------------------------|---|--------------------------------------------------|
| Weight: | l gram (Gm)<br>1 milligram (mg)  | = | 1000 milligrams (mg)<br>1000 micrograms (mcg)    |

## APOTHECARY:

| Volume:    | 1 fluid ounce (fl oz)   | $\sim =$ | 8 drams (dr)    |
|------------|-------------------------|----------|-----------------|
|            | 1 fluid dram (fl dr)    | =        | 60 minims (min) |
|            | 16 fluid ounces (fl oz) | -        | l pint (pt)     |
|            | 2 pints (pt)            | =        | 1 quart (qt)    |
| HOUSEHOLD: |                         |          |                 |

| 60 drops (gtts)     | =   | l teaspoon (tsp)         |
|---------------------|-----|--------------------------|
| 3 teaspoons (tsp)   | =   | 1 tablespoon (tbs)       |
| 2 tablespoons (tbs) | =   | 1 ounce (oz)             |
| 6 ounces (oz)       | -   | 1 teacup                 |
| 8 ounces (oz)       | = 7 | 1 glass or measuring cup |
| 16 ounces (oz)      | =   | 1 pint (pt)              |

## CONVERSIONS AMONG SYSTEMS

| METRIC  | APOTHECARY   | HOUSEHOLD              |
|---------|--------------|------------------------|
| DRY:    |              |                        |
| 60 mg   | l gr         |                        |
| 1 Gm    | 15 gr        |                        |
| 15 Gm   | 4 dr         | 1 tbs (3 tsp)          |
| 30 Gm   | 1 oz (8 dr)  | 1 oz ((2 tbs)          |
|         | 16 oz        | 1 lb                   |
| l kg    |              | 2.2 lb                 |
| LIQUID: |              |                        |
| 1 m]    | 15 min       | 15 gtt                 |
| 4 ml    | 1 dr         |                        |
| 5 ml    |              | 1 tsp                  |
| 15 ml   | 4 dr         | 1 tbs (3 tsp)          |
| 30 ml   | 1 oz (8 dr)  | 1 oz (2 tbs)           |
| 500 ml  | 16 oz (1 pt) | 16 oz (1 pt or 2 cups) |
| 1000 ml | 32 oz (1 qt) | 32 oz (1 qt)           |
| LENGTH: |              |                        |
| 2.5 cm  |              | 1 in                   |
| l m     |              | 39.4 in                |
|         |              |                        |

Summer 99:dw

instructor reference

|                                                                                                    | 0                                                                                                    | ' O)'                                                                                                    |                                                                                                    |
|----------------------------------------------------------------------------------------------------|----------------------------------------------------------------------------------------------------|----------------------------------------------------------------------------------------------------|----------------------------------------------------------------------------------------------------|
| - ASSESSMENT                                                                                                    | • 0700 - 1900                                                                                                    | - REASSESSMEN                                                                                                    | T • 1900 - 0700                                                                                                    |
|                                                                                                    | Constant of Constant States                                                                                                    | O No change from previous                                                                                                    | assessment except as noted                                                                                                    |
| NEURO                                                                                                    | LOGICAL                                                                                                    | NEUROL                                                                                                    | OGICAL                                                                                                    |
| NORMAL<br>O Awake, silert, oriented x 3. Behavior<br>appropriate for age. Speech clear. Remote/<br>Recent memory intect. Pupile equal and<br>reactive to light. Note size<br>O Puposoful, unrestricted movements of all<br>automities. | SIGNIFICANT Drowsy or confused; responsive to light stimutation Very drowsy or confused; responsive to strong stimulation Unconscious; localizes but does not ward off pain Unconscious; withdrawing involvements on pain stimulation Unconscious; stemotype feation movements on pain stimulation Unconscious; stemotype extension movements on pain stimulation Unconscious; stemotype extension movements on pain stimulation Unconscious; stemotype extension movements on pain stimulation | NORMAL<br>Awake, alort, oriented x 3. Behavior<br>appropriate for age. Speech clear. Perrote/<br>Rocent memory intact. Papils equal and<br>reactive to light. Note size | SIGNIFICANT<br>Drowsy or confused; responsive to light<br>stimulation<br>Very drowsy or confused, responsive to<br>strong stimulation<br>Unconscisue; localizes but does not ward off<br>pain<br>Unconscisue; withdrawing movements on<br>pain stimulation<br>Unconscisue; stereotype incion movements<br>on pain stimulation<br>Unconscisue; stereotype extension<br>novements on pain stimulation |
| PSYCHO                                                                                                    | LOGICAL                                                                                                    | PSYCHO                                                                                                    | LOGICAL                                                                                                    |
| O Calm, relaxed, cooperative                                                                                                    | SIGNIFICANT<br>O Non-communicative<br>O Anxious O Initable O Withdrawn<br>O Apatholic O Angy<br>O<br>Verbalizes concerns regarding:                                                                                                    | NORMAL<br>O Galm, relaxed, cooperative                                                                                                    | SIGNIFICANT<br>O Hor-commenicative<br>O Anxieve O Initable O Withdrawn<br>O Apathelic O Angry<br>O<br>Verbilizes concorns regarding                                                                                                    |
| 1 S 1                                                                                                    | <u> </u>                                                                                                    |                                                                                                    |                                                                                                    |
| NORMAL<br>O Bisteral breath sounds clear through all lang<br>fields. Respirators unlabored, symmetrical<br>and regular. Rate normal for age.                                                                                           | ATORY<br>BREATH SOUNDS<br>Cough Crackles/Rules<br>Diminished Orthonchi<br>Stidor OWhoecing<br>O                                                                                                    | RESPIR<br>O Blateral breath sounds clear through all lung<br>fields. Respirations unlabored, symmetrical<br>and regular. Rate normal for age.                           | ATORY<br>BREATH SOUNDS<br>© Cough © Crackles/Fales<br>© Diminished © Ribonchi<br>© Stridor © Wheezing<br>©                                                                                                    |
|                                                                                                    | O Sputum                                                                                                    |                                                                                                    | O Sputum                                                                                                    |
| NORMAL<br>• Apical beart rate regular. Periphenal publics<br>pelpable, strong and equal. Capillary mEll < 2<br>seconds. JVD absent. Homan's sign negative.                                                                             | ASCULAR<br>PULSES<br>O Bounding O Weak O Absent<br>AP RHYTHM<br>O Imogular<br>EXTREMITY TEMPERATURE<br>O Hot O Warn<br>O Cool O Cold                                                                                                    | CARDIOV<br>NORMAL<br>O Apical heart rate regular. Peripheral publes<br>palpable, strong and equal. Capillary refit < 2<br>seconds. JVD absent. Homan's sign negative.   | ASCULAR<br>PULSES<br>© Bounding O Wesk O Absort<br>AP RHYTHM<br>O Imgular<br>EXTREMITY TEMPERATURE<br>O Hot O Warm<br>O Gool O Cold                                                                                                    |
| · · · · · · · · · · · · · · · · · · ·                                                                                                    | O Vascular access device:                                                                                                    | C.5%. 557                                                                                                    | O Vascular access device:                                                                                                    |
| GASTROI<br>NORMAL<br>O Otal cavity molet/pink.<br>O Abdomen solt<br>O Bowel sounds present<br>O Last bowel movement                                                                                                    | NTESTINAL<br>ABDOMEN<br>O Firm O Distended O Narsee/Verning<br>O Ostorny O Perrose O T-tube<br>BOWEL SOUNDS<br>O Hyperactive O Hypoective<br>O Absent<br>TUBES<br>O NG O JT O GT<br>O Clamped O Suction O Gravity                                                                                                    | GASTROII<br>NORMAL<br>O Chal cavity moist/pink<br>O Abdomen sol<br>O Bowel sounds present<br>O Last bowel movement                                                      | AllESTINAL<br>ABDOMEN<br>O Fim O Distancied O Nausea/<br>Vomiting<br>O Ostomy O Pennosa O T-tabe<br>BOWEL SOUNDS<br>O Hyperactive O Hypoactive<br>O Absent<br>TUBES<br>O NG O JT O GT<br>O Ctamped O Suction O Greenby                                                                                                    |
| GENITO                                                                                                    | URINARY                                                                                                    | GENITO                                                                                                    | URINARY                                                                                                    |
| NORMAL<br>O Continent<br>O Color                                                                                                    | SIGNIFICANT O Dyseria O Bladder deleeded hoortinent O Frequency DEVICES_EXTERNAL O Foley O Suprapuble Nephrodeny DEVICES_INTERNAL O Baccorduit O Koth pouch                                                                                                    | NORMAL<br>O Continent<br>O Color                                                                                                    | SIGNIFICANT O Dysuris O Bladdor distanded Incontinent O Frequency DEVICES—EXTERNAL O Folay O Suprapuble O Hephrostorny DEVICES—INTERNAL O Isocondult O Isocondult O Kech peech                                                                                                    |
|                                                                                                    |                                                                                                    |                                                                                                    | 8                                                                                                    |

0

| 7 7                                                                                                    | 0                                                                                                    |                                                                                                    |                                    |                       | Ó                                                                                                    | )                                                              |                                                                                        | )                                                     |            |
|----------------------------------------------------------------------------------------------------|----------------------------------------------------------------------------------------------------|----------------------------------------------------------------------------------------------------|------------------------------------|-----------------------|----------------------------------------------------------------------------------------------------|----------------------------------------------------------------|----------------------------------------------------------------------------------------|-------------------------------------------------------|------------|
| - ASSESSMEN                                                                                                    | T • 0700 - 190                                                                                                    | 00 —<br>N                                                                                                  |                                    |                       | REASS                                                                                                    | SSMENT                                                         | • 1900<br>KELETAL                                                                      | - 0700<br>/SKIN                                       |            |
| VORMAL<br>) Sian warm, dry, intact<br>) Full range of motion<br>) Gait and ambulation appropriate for age<br>) Tolerates activity within normal limits                                                                                                    | SKIN COLOR<br>O Pator O Dusty<br>O Cyanetic O Jaund<br>O Gait<br>O Limited ROM                                                                                                    | O Mottle<br>iced                                                                                           | d                                  | _                     | NORMAL<br>Stin warn, dry, intect<br>Full range of motion<br>Gait and ambulation appropria<br>Tolerates activity within norma | de for age<br>L'limite                                         | O Pallor C<br>O Cyanolic C<br>O Galt<br>O Limited RO                                   | Diusky C<br>Diusky C<br>Diaundiced                    | > Mottle   |
| REPRO<br>VORMAL<br>> Basest soft<br>> Fundus tim<br>> Pecia/tusticles within normal limits<br>> Not perincent to diagnosis                                                                                                    | O Episiperineum<br>O Penis<br>O Testicular<br>O Testicular                                                                                                    | O Inpla                                                                                                    | ri Dev                             |                       | NORMAL<br>O Breest soft<br>O Fundus firm<br>O Penis/lesisides within normal I<br>O Not pertinent to diagnosis                | REPROL                                                         | SIGNIFIC<br>O Breest<br>O Fundus<br>O Lochia<br>O Episforme<br>O Paris<br>O Testicular | ANT                                                   | ) impla    |
| PLAN<br>Plan of care reviewed/updated<br>O YES O                                                                                                    | OF CARE<br>d with patient/family<br>NO INIT                                                                                                    | /SO?<br>TALS                                                                                               |                                    |                       | Plan of care reviewe                                                                                                    | PLAN C<br>d/updated v<br>YES O N                               | OF CARE<br>with patient/                                                               | INITIALS                                              | 2<br>3<br> |
| CASE MANAGEMENT<br>Review/Referral? O YES O                                                                                                    | I/DISCHARGE                                                                                                    | PLANI                                                                                                    | NIN                                |                       | Review/Referral? O                                                                                                    | YES ON                                                         | SIGNA                                                                                  | INITIALS                                              | 3          |
|                                                                                                    | SIGNATUR                                                                                                    |                                                                                                    |                                    |                       |                                                                                                    |                                                                |                                                                                        |                                                       |            |
| SKIN RISK I<br>DIRECTIONS<br>Choose the number for each parameter which                                                                                                    | IDENTIFICATIO<br>apples to the patient's status                                                                                                    | N<br>Total the serve                                                                                       | en num                             | bers in               | WOUND CAR                                                                                                    | TREAT                                                          | MENTS/N                                                                                |                                                       | AN         |
| 3-18 "Critical Care Rictation Unit"<br>19-25 Low Air Loss Bod<br>26-31 Air Fluidized Bod                                                                                                    | Retation galy, if correlese a<br>pulmonary would benefit.<br>Rotation <u>contraindicated</u> if<br>moves extremition, or gross<br>Air Fluidcoud Bed may net?<br>respiratory compromised p | nd organ fund<br>patient has con<br>dy obere (ove<br>te appropriate<br>atient                              | tion (m<br>ntractu<br>250 f<br>for | inali<br>IR,<br>Da.). | ORTHOPEDIC<br>O CPN DEWCE<br>O TRACTION<br>O FLEXICARE<br>O OTHER<br>O OVISEN LITE                                           | EXTE<br>PARE<br>O POA<br>O EPID<br>O INFUS<br>LOA<br>RS O FEED | RNAL N<br>NTERAL O<br>UMP O<br>IRAL<br>SION PUMP O<br>SSETTE O<br>ONO PUMP O           | HYPERHY<br>TED SEQU<br>COMPRESS<br>K-PAD<br>ISOLATION |            |
| CLINICAL CONDITION PAR<br>GENERAL PHYSICAL CONDITION                                                                                                    | RAMETER                                                                                                    |                                                                                                    | 100                                | 1900                  | WOUND/DRAINS                                                                                                    | SITE                                                           | DESCRIPT.                                                                              | TIME                                                  | IN         |
| INTERNAL INTERNAL INT | 21 INAFU, 37444)                                                                                                    | 2<br>2<br>3<br>3<br>4<br>4<br>3<br>4<br>5<br>5<br>5<br>5<br>5<br>5<br>5<br>5<br>5<br>5<br>5<br>5<br>5<br>5 |                                    |                       |                                                                                                    |                                                                |                                                                                        |                                                       |            |
| HONE<br>OCCUSIONAL (1935 THAN 21YON XHIRUFIS)<br>USUALIY OTRAVER THAN 21YON XHIRUFIS,<br>NO CONTINU, BAACKIN AND XXMB,<br>NUTHENDON (POOR AND XMMB, SZZZ)<br>ADDOD FATS NEODARDAY TAX, OF MEAL<br>CONTEXT OF THAN THAN THAN THE MEAD OF THAN                                                                                                    |                                                                                                    |                                                                                                    | _                                  |                       | TREATMENTS                                                                                                    | OUTCO                                                          | ME/RESULT                                                                              | S TIME                                                | +          |
| YOOHONIS EPSEUDISTO CALORINE LESS IN<br>SKINYTISSUE STATUS<br>GOOLONGLINUNGSKORUNINACTI<br>FASI POLIQUELING DISUNINACTI                                                                                                    | WA 57%)                                                                                                    |                                                                                                    |                                    |                       |                                                                                                    |                                                                |                                                                                        | +                                                     | +          |

| 22       | (Set)     |     |          | (部) ・ |        |                                                                                                    | 1                                                                                                    | 0                  | · @224                                                           |                                     |                              |            |
|----------|-----------|-----|----------|-------|--------|----------------------------------------------------------------------------------------------------|----------------------------------------------------------------------------------------------------|--------------------|------------------------------------------------------------------|-------------------------------------|------------------------------|------------|
|          | $\square$ |     |          |       |        | No. of the local division of the local division of the local divis | a la la                                                                                                    | DATE               | -≺ r                                                             | Π;                                  | ×                            |            |
|          |           | が得た | New Y    |       | 140    |                                                                                                    |                                                                                                    | TIME               | STAGE<br>STAGE<br>STAGE<br>STAGE                                 | PRESS                               | DRAIN                        | Record     |
|          |           |     |          |       |        |                                                                                                    |                                                                                                    | LOCAT              | ~~=-                                                             | URE REL                             | GE                           | size in ce |
| P        |           |     |          |       |        | A STATE OF                                                                                                    |                                                                                                    | NON                | ilister, pa<br>ull thickn<br>ull thickn<br>ull thickn            | Socher is                           |                              | ntimetera  |
| -        |           |     |          |       |        |                                                                                                    |                                                                                                    | TAGEL II.<br>III.W | ed erythe<br>rial thick<br>ess skin i<br>ess with c<br>sess 2° c | DEVICE:                             | = seros                      | (am's)     |
| Ř        |           |     |          |       |        |                                                                                                    | Contraction of the local distance of the local distance of the loc | SIZE<br>(cm        | ma of inta<br>wess skin<br>oss involv<br>damage to<br>schar      | eccurate<br>RR                      | anguineos                    |            |
| SSL      |           |     |          |       |        |                                                                                                    |                                                                                                    | .8                 | loss<br>ing subc                                                 | = Foem C<br>= Replace<br>steging is |                              |            |
| <u>ک</u> |           |     |          |       |        |                                                                                                    | and a second                                                                                                    | ORUHAIN            | bone or s                                                        | Wertay<br>ement Ma                  | purulent<br>mild             |            |
| F        | $\vdash$  |     |          |       |        |                                                                                                    | State of the state of the state | MGE ODO            | upporting                                                        | thess<br>ble until d                | bilow<br>a cloci             | 1          |
| Ц<br>Ц   |           |     |          |       |        |                                                                                                    |                                                                                                    | RINFLAN            | MEAS<br>Lengt<br>Width                                           | C=C<br>C=C                          | e = ee<br>1 = fou<br>1 = fou |            |
| Ĩ        |           |     |          |       |        |                                                                                                    | Carlor M                                                                                                    | WATION             | Hip →                                                            | ow Airlos<br>Initron<br>emoved      | chanblad<br>ne<br>1<br>1     |            |
| No.      |           |     |          |       | ALL ST |                                                                                                    | 1000                                                                                                    | DEVICE             | 북글입                                                              |                                     | ad = 12:0                    |            |
| E        |           |     |          |       |        |                                                                                                    |                                                                                                    | <u>"67</u>         | L.                                                               |                                     | 0                            |            |
| H        |           |     |          |       |        |                                                                                                    |                                                                                                    |                    | 14.                                                              |                                     |                              | SNI        |
|          |           |     |          |       |        | Carlor and                                                                                                    |                                                                                                    | TREA               | Tue                                                              |                                     | ITERIA.                      | TRUCTI     |
|          |           |     |          |       |        | H-Con                                                                                                    | Contraction of the local division of the local division of the loc | TMENT              | ging a<br>rument<br>asday a                                      |                                     | PRESS                        | ONS: R     |
|          |           |     |          |       |        |                                                                                                    | Store H                                                                                                    |                    | and as                                                           | 1                                   | D TYPE                       | ECORD      |
|          |           |     |          |       |        |                                                                                                    | 時に見                                                                                                    |                    | admis<br>chang                                                   |                                     | DER AC                       | PRESS      |
|          |           |     |          |       |        | (10 - 10)                                                                                                    | 1000                                                                                                    | s                  | sion a ges oc                                                    |                                     | REQUEN                       | URE UL     |
|          |           |     |          |       |        | Jan 19                                                                                                    | ALC: NO                                                                                                    | IGNATU             | nd we                                                            | ٠                                   | IG TO L                      | CER(S)     |
|          |           |     |          |       |        | 1-1-1-1-1-1-1-1-1-1-1-1-1-1-1-1-1-1-1-1-                                                                                                    | Suma L                                                                                                    | JRE                | ekly or                                                          |                                     | CARE.                        | DAILY.     |
|          |           |     | Sec. St. | 10.00 |        | C SERVIC                                                                                                    | 132                                                                                                    |                    | <u> </u>                                                         |                                     | 1011815                      |            |

SR-992 (1/00)

## CONSENT TO OPERATION, ADMINISTRATION OF ALESTHETICS, AND THE RENDERING OF OTHER MEDICAL SERVICES

PATIENT NAME: \_\_\_\_

("the Patient") MEDICAL RECORD #: \_\_\_\_\_

1. I authorize and direct Dr.

my surgeon and/or associates or assistants of his/her choice, to perform the following operation upon me:

and such additional operations or procedures as are considered therapeutically necessary on the basis of findings during the course of a operation. The nature of the operation has been explained to me and no warranty or guarantee has been made as to the result or cure.

2. I hereby authorize and direct the above named surgeon and/or his/her associates or assistants (which may include manufacturer med device representatives, if appropriate) to provide such additional services for me as he/she or they may deem reasonable and necessa including, but not limited to, the administration and maintenance of the anesthesia, and the performance of services involving pathology a diagnostic imaging, and I hereby consent thereto.

3. I understand that the above named surgeon and his/her associates or assistants will be occupied solely with performing such operati and the person or persons performing services involving pathology and radiology, are not the agents, servants or employees of Sun Hospital and Medical Center & Sunrise Children's Hospital, nor of any surgeon, but are independent contractors and as such are the agent servants or employees of myself.

4. I hereby consent to allow Sunrise Hospital and Medical Center & Sunrise Children's Hospital and my surgeon (and/or associates assistants of his/her choice) to photograph and/or video tape the foregoing operation(s)/procedure(s). I hereby permit the photograph and/or video tape(s) to be used for purposes including, but not limited to, dissemination to hospital staff, physicians, health professionals, a members of the public for educational, treatment, research, scientific, public relations, and charitable purposes and that such dissemination to hospital staff, physicians, health professionals, a members of the public for educational, treatment, research, scientific, public relations, and charitable purposes and that such dissemination to hospital staff.

5. I hereby authorize Sunrise Hospital and Medical Center & Sunrise Children's Höspital or Department of Pathology to use discretion in removal and disposal of tissue, severed member(s), a product of conception (if applicable), except:

ROOM #

DATE: \_\_\_\_\_\_ TIME: \_\_\_\_\_

PATIENT SIGNATURE

WITNESS SIGNATURE / TITLE

IF PATIENT IS A MINOR OR UNABLE TO SIGN, PLEASE COMPLETE THE FOLLOWING:

Patient is a minor of \_\_\_\_\_\_years of age or is unable to sign because \_\_\_\_

DATE: \_\_\_\_\_\_ TIME: \_\_\_\_\_

PARENT SIGNATURE

LEGAL GUARDIAN SIGNATURE

OTHER PERSON SIGNATURE / RELATIONSHIP

PATIENT IDENTIFICATION

WITNESS SIGNATURE / TITLE

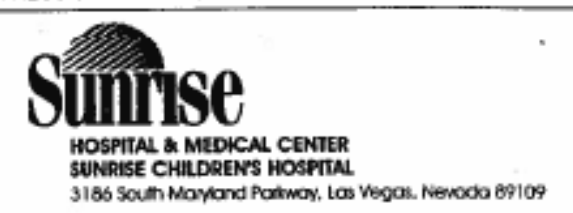

CONSENT TO OPERATION, ADMINISTRATION OF ANESTHETICS, A THE RENDERING OF OTHER MEDICAL SERVICES Hospital

BARNESSEWISH

### SURGICAL/PROCEDURE CHECKLIST

Complete this side for inpatients & outpatients having any invasive procedure

Please check (w) the appropriate box ( ) and fill in the blank(s) as needed.

| ITEM                                                                                        | Yes/Initials | NA         | COMMENT                                      | Date        |
|---------------------------------------------------------------------------------------------|--------------|------------|----------------------------------------------|-------------|
| Face sheet in chart                                                                         | 942          | 離議         | a (0)                                        |             |
| Consent to Surgery or Other Procedure signed                                                | 1. N N N     | 12         | To be signed in treatment area.              | 1. YORK     |
| SPECIALTY Consent signed                                                                    | j i s        |            | To be signed in treatment area.<br>(Specify) |             |
| Transfusion consent signed                                                                  | T 16         | - 16-      |                                              |             |
| ID Band on                                                                                  |              | 温明         |                                              |             |
| Allergies Noted: Armband Front of Chart                                                     |              |            |                                              | 80 - V.     |
| Height & Weight documented                                                                  |              | 讔          |                                              |             |
| Dentures, eyeglasses, contact lenses, nail polish,<br>hairpins, prosthesis, jeweiry removed |              |            | ÷                                            | 1973        |
| Surgicat/Procedural skin prep done                                                          |              |            | 84 - 195 - 1 <sup>6</sup>                    |             |
| Patient in hospital gown/pajamas                                                            |              | <b>新建</b>  |                                              |             |
| Patient has been NPO since:                                                                 | 2            |            |                                              |             |
| Voided or catheterized                                                                      |              |            |                                              |             |
| Vital Signs taken and documented                                                            |              |            |                                              |             |
| Patient is on Isolation                                                                     |              |            | (Specify)                                    |             |
| History & physical in chart                                                                 |              | <u>169</u> | 31                                           |             |
| Lab work in chart (Printed Off Floor reports)                                               |              |            | 14.00                                        | 10          |
| Urinalysis in chart                                                                         | 202          |            | 1.45                                         |             |
| EKG in chart                                                                                |              |            |                                              |             |
| Chest X-ray (done if ordered)                                                               |              |            |                                              |             |
| Change in condition/VS reported to:                                                         |              |            |                                              | 1           |
| Valuables/Inventory checklist done                                                          | 0.8          |            |                                              |             |
| Pre-Operative meds given:                                                                   |              |            |                                              | 3 1991      |
| Addressograph plate in chart                                                                |              |            | <u> </u>                                     |             |
| Patient transferred to Surgical/Procedure area in HIS                                       |              | -          | 1946 B                                       | deukou di U |
| Mode of travel: Amb W/C Stretcher Bed                                                       |              | 12         |                                              | - 14        |
| Operative Site Marked                                                                       |              | -          | Site to be marked in holding area            |             |
| Case Cancelled                                                                              |              |            |                                              |             |
| Family contact during surgery:<br>Name:                                                     | Loc          | ation:     | Phone:                                       |             |
| INITIALS SIGNATURES                                                                         |              |            | NITIALS SIGNATUR                             | ES          |
|                                                                                             |              |            |                                              |             |
|                                                                                             |              |            |                                              |             |

ADDRESSCGRAPH

FIGURE 49-5 Preoperative checklist. (Courtesy Barnes Jewish Hospital, St. Louis.)

| Ħ    |
|------|
| atie |
| еP   |
| itiv |
| E C  |
| ę    |
| Post |
| the] |
| .=   |
| 50   |
| Bţ   |
| :등   |
| Ī    |
| ũ.   |
| 5    |
| Ę.   |
| len. |
| Į.   |
| ÷.   |
|      |
| en   |
| SSIE |
| 336  |
| ×.   |
| _    |

| Sur                 |                                                                                                    | 0                                                                                                    |                                                                                                    | <u>(</u> )                                                                                                    | el of                                                                                                    |
|---------------------|----------------------------------------------------------------------------------------------------|----------------------------------------------------------------------------------------------------|----------------------------------------------------------------------------------------------------|----------------------------------------------------------------------------------------------------|----------------------------------------------------------------------------------------------------|
|                     | Positioning, turning, coughing & deep breathing (T, C, & DB) q 2-4 hot<br>Maintain Oxygen as ordered<br>Suction prn and provide good oral care<br>Early ambulation<br>Maintain maximum level of comfort | Monitor VS & surgical site/dressing for increased drainage<br>TED Stockings<br>Leg exercises<br>Positioning & early ambulation<br>Anticoagulants<br>Monitor I & O and lab values (CBC, WBC, Hct, & Hgb)<br>Maintain IV as ordered                                                                  | Bowel sounds q 4 h & pm<br>Gradual progression of diet as tolerated & ordered<br>Ambulation & exercise<br>Adequate fluids & food intake (N/G, p.o. &/or IV)<br>Elimination aids: fiber, medications<br>Control N/V<br>Assessment of bladder distention<br>Normal sitting position for elimination<br>1 & O and monitor electrolytes | Assess wound for S & S of infection q 4 h & pm<br>Protect surgical site<br>Prevent strain on wound<br>Observe healing process<br>Provide wound care as ordered<br>Warmed blankets<br>Monitor for hypothermia & hyperthermia | Orient to environment<br>Implement safety precautions<br>Assist with ambulation<br>PRN pain medications as often as needed to maintain optimum leve<br>comfort!<br>Allow pt. to make decision as much as they are able to-i.e, bathing<br>Support pt in "grieving" process prn<br>Provide PRIVACY1111<br>Maintain pleasant environment |
| L ORBINAL COMPANYOU | Atelectasis (collapsed lung)<br>Pneumonia<br>Hypoxemia (decreased oxygen in the blood)<br>Pulmonary Embolism (an obstruction of the pulmonary<br>artery or one of its branches)                         | Hemorrhage<br>Hypovolemic shock (loss of fluid vol.)<br>Thrombophlebitis (Inflammation of vein in conjunction<br>with a formation of a thrombus)<br>Thrombus formation (Blood clot that obstructs a vessel<br>or cavity of the heart)<br>Embolus (Obstruction of vessel by foreign object or clot) | Abdominal distention<br>Paralytic ileus (Lack of peristalsis ia GI tract d/t anesthesia)<br>Nausea & Vomiting<br>Urinary retention (Lack of ability to urinate d/t anesthesia)<br>Urinary tact infection<br>Electrolyte Imbalances (especially potassium & sodium)                                                                  | Wound Infection<br>Dehiscence (opening of wound, geterally abd.)<br>Evisceration (spilling out of abdominal contents onto<br>abd. d/t dehiscence)<br>Skin breakdown<br>Hypothermia &/or Hyperthermia                        | Confusion/disoriented<br>Uncontrolled discomfort (which decreases ability to ambulate,<br>T, C, & DB, and leads to several other complications listed<br>above.)<br>Loss of control to hospital routine, to disease process, etc.<br>Loss of body part or function<br>Loss of privacy                                                  |
| System              | Respiratory                                                                                                    | Circulatory                                                                                                    | Gastrointestinal,<br>Genitourinary<br>And Fluid &<br>Electrolyte                                                                                                    | Integumentary &<br>Body<br>Temperature                                                                                                    | Neurological &<br>Rest & Comfort<br>Self-Concept                                                                                                    |